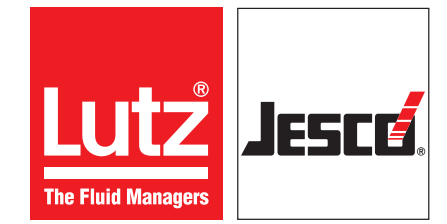

### **Operating instructions**

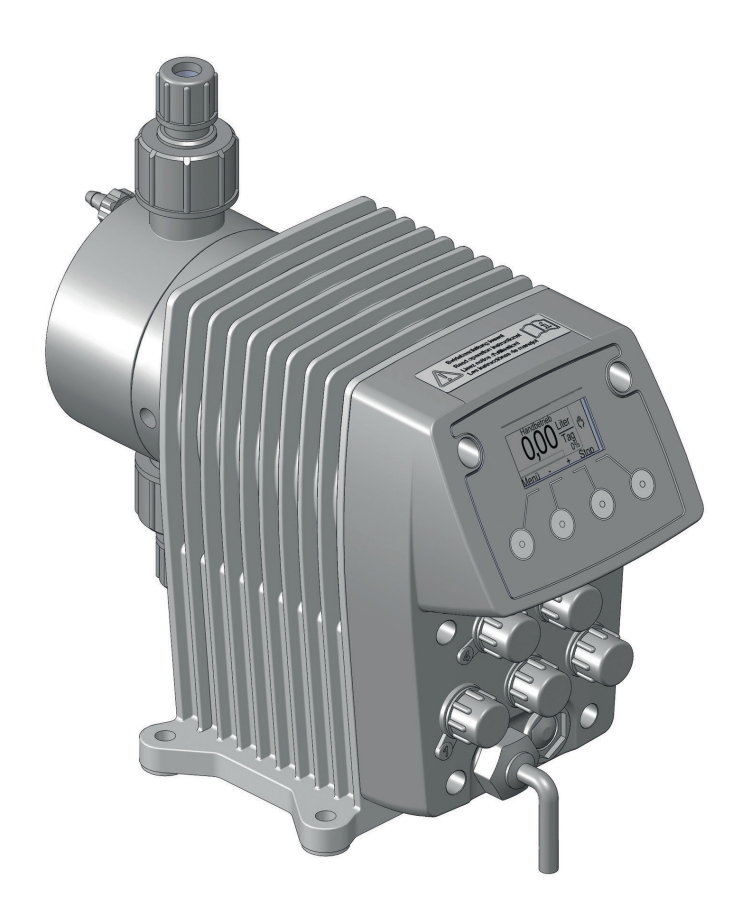

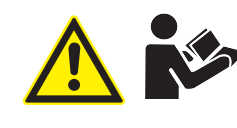

Read the operating manual!

The user is responsible for installation and operation related mistakes!

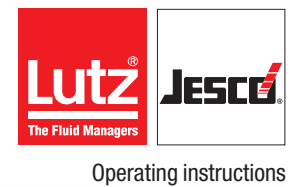

### **Table of Contents**

| 1  | Notes for the Reader                                           | 4 |
|----|----------------------------------------------------------------|---|
|    | 1.1 General non-discrimination                                 | 4 |
|    | 1.2 Explanation of the signal words                            | 4 |
|    | 1.3 Explanation of the warning signs                           | 4 |
|    | 1.4 Identification of warnings                                 | 4 |
|    | 1.5 Identification of action instructions                      | 4 |
|    |                                                                |   |
| 2  | Safety                                                         | 5 |
|    | 2.1 General warnings                                           | 5 |
|    | 2.2 Hazards due to non-compliance with the safety instructions | 6 |
|    | 2.3 Working in a safety-conscious manner                       | 6 |
|    | 2.4 Personal protective equipment                              | 6 |
|    | 2.5 Personnel qualification                                    | 6 |
|    |                                                                |   |
| 3  | Intended use                                                   | 8 |
|    | 3.1 Notes on product warranty                                  | 8 |
|    | 3.2 Intended purpose                                           | 8 |
|    | 3.3 Device revision                                            | 8 |
|    | 3.4 Principles                                                 | 8 |
|    | 3.5 Prohibited dosing media                                    | 8 |
|    | 3.6 Foreseeable misuse                                         | 8 |
|    | Draduct description 1                                          | ^ |
| 4  | 4.1 Droportion                                                 | 0 |
|    | 4.1 Properties                                                 | 0 |
|    | 4.2 Scope of the design number 1                               | 0 |
|    | 4.5 Structure of the dosing pump                               | 1 |
|    | 4.4 Function description                                       | i |
|    | 4.5 hating plate                                               | 1 |
| 5  | Technical data1                                                | 2 |
| Ŭ  | 5.1 Delivery capacity data                                     | 2 |
|    | 5.2 Operating conditions and limits                            | 2 |
|    | 5.3 Electrical specifications1                                 | 3 |
|    | 5.4 Other data                                                 | 4 |
|    |                                                                |   |
| 6  | Dimensions1                                                    | 5 |
|    | 6.1 MAGDOS LK/LP with dosing head made of PVC, PP or PVDF1     | 5 |
|    | 6.2 MAGDOS LK/LP with dosing head made of stainless steel1     | 6 |
| _  |                                                                | _ |
| 7  | Installing the Dosing Pump1                                    | 1 |
|    | 7.1 Set up information                                         | 7 |
|    | 7.2 Installation examples                                      | 1 |
| 8  | Hydraulic installations                                        | Q |
| 0  | 8 1 Design of the system 1                                     | 8 |
|    | 8.2 System nining                                              | 8 |
|    | 8.3 Aligning the dosing head                                   | 8 |
|    | 8.4 Hydraulic connections.                                     | 9 |
|    | 8.5 Connecting a leakage drain 2                               | 0 |
|    | 8.6 Connecting the dosing head venting facility                | 0 |
|    | 8.7 Hydraulic accessories                                      | 0 |
|    | -                                                              |   |
| 9  | Electrical installation                                        | 3 |
|    | 9.1 Principles                                                 | 3 |
|    | 9.2 Description of connection sockets                          | 3 |
|    |                                                                |   |
| 10 | Control2                                                       | 7 |
|    | 10.1 Status of the pump2                                       | 7 |
|    | 10.2 Operator controls of the control unit2                    | 7 |

|    | 10.3 Explanation of menu navigation                      | 28         |
|----|----------------------------------------------------------|------------|
|    | 10.4 Explanation of the menu icons                       | 28         |
|    | 10.5 Menu settings at initial commissioning              | 28         |
|    | 10.6 Main menu                                           | 28         |
|    | 10.7 System setun                                        | 29         |
|    | 10.8 Information about the dosing nump                   | 33         |
|    | 10.9 Messages of the control (only LP)                   | 34         |
|    |                                                          |            |
| 11 | Oneration                                                | 25         |
| •• | 11.1 Commissioning the desing nump                       | 35         |
|    | 11.2 Operating modes                                     | 37         |
|    | 11.2 External On / Off via Palago input                  | <i>л</i> л |
|    | 11.4 Decommissioning the decing pump                     | 44         |
|    | 11.5 Shutting down in an amarganov                       | 44         |
|    | 11.5 Shutung down in an emergency                        | 44<br>11   |
|    | 11.7 Transportation                                      | 44         |
|    | 11.7 IIdlispoilation                                     | 44         |
|    |                                                          | 44         |
| 12 | Maintonanaa                                              | 15         |
| 12 | 10.1 Maintenanaa intenvola                               | 45         |
|    | 12.1 Widifile induce intervals                           | 45         |
|    | 12.2 Tighten up dosing near boots                        | 40         |
|    | 12.5 Change une unaphiliagin                             | 40         |
|    | 12.4 Clean suction and pressure valves                   | 40         |
| 12 | Troubloohooting                                          | 17         |
| 13 | 12.1 Desing nump not delivering or output too low        | 41<br>17   |
|    | 12.2 Desing pump does not prime                          | 41<br>17   |
|    | 12.2 Dosing pump does not prime                          | 47         |
|    | 12.4 No strake movement absorved                         | 47<br>10   |
|    | 12.5 Desing nump delivery rate too high                  | 40<br>10   |
|    | 12.6 Disphragm is torn or toors too often                | 40<br>10   |
|    | 12.7 List of control unit mossages                       | 40         |
|    | 13.7 List of control unit messages                       | 49         |
| 1/ | Sparo parte                                              | 50         |
| 14 | 14.1 Diaphragm epara parte kite                          | 50         |
|    | 14.1 Diapiliayili Spale para parta kita ingluding volvog | 50         |
|    | 14.2 Dosing nead spare parts kits including valves       | 50         |
| 15 | Delivery characteristic curves                           | 51         |
|    |                                                          |            |
| 16 | EU Declaration of Conformity                             | 52         |
| 17 | Declaration of no objection                              | 53         |
| 19 | Warranty claim                                           | 51         |
| 10 |                                                          | 54         |
| 19 | Index                                                    | 55         |

### **1** Notes for the Reader

These Operating instructions contain information and behaviour rules for safe and designated operation of the dosing pump MAGDOS LK/LP.

Observe the following principles:

- Read the entire operating manual prior to starting-up the device.
- Ensure that everyone who works with or on the dosing pump has read the operating instructions and follows them.
- Keep the operating instructions for the entire service life of the dosing pump.
- Pass on the operating instructions to any subsequent owner of the dosing pump.

#### 1.1 General non-discrimination

In this operating manual, only the male gender is used where grammar allows gender allocation. The purpose of this is to make the text easy to read. Men and women are always referred to equally. We would like to ask female readers for understanding of this text simplification.

#### **1.2 Explanation of the signal words**

Different signal words in combination with warning signs are used in this operating manual. Signal words illustrate the gravity of possible injuries if the risk is ignored:

| Signal word | Meaning                                                                                                    |
|-------------|----------------------------------------------------------------------------------------------------|
| DANGER      | Refers to imminent danger. Ignoring this sign may lead to death or the most serious injuries.                                         |
| WARNING     | Refers to a potentially hazardous situation. Failure to follow this instruction may lead to death or severe injuries.                 |
| CAUTION     | Refers to a potentially hazardous situation. Failure<br>to follow this instruction may lead to minor injury<br>or damage to property. |
| NOTE        | Refers to a danger which, if ignored, may lead to risk to the machine and its function.                                               |

Tab. 1: Explanation of the signal words

#### 1.3 Explanation of the warning signs

Warning signs represent the type and source of a danger:

| Warning sign | Type of danger                                            |
|--------------|-----------------------------------------------------------|
|              | Danger point                                              |
| 4            | Danger from electrical voltage                            |
|              | Danger from corrosive substances                          |
|              | Danger from potentially-explosive substances              |
|              | Danger from automatic startup                             |
| (Line)       | Danger from electromagnetic radiation                     |
|              | Danger of damage to machine or functional in-<br>fluences |

Tab. 2: Explanation of the warning signs

#### 1.4 Identification of warnings

Warnings are intended to help you recognise risks and avoid negative consequences.

This is how warnings are identified:

| Warning sign                                                                 | SIGNAL WORD |  |  |
|------------------------------------------------------------------------------|-------------|--|--|
| Description of danger.                                                       |             |  |  |
| Consequences if ignored.                                                     |             |  |  |
| ⇒ The arrow signals a safety precaution to be taken to eliminate the danger. |             |  |  |

1.5 Identification of action instructions

This is how pre-conditions for action are identified:

- ✓ Pre-condition for action which must be met before taking action.
- ★ A resource such as a tool or auxiliary materials required to perform the operating instructions.

This is how instructions for action are identified:

- → Separate step with no follow-up action.
- **1.** First step in a series of steps.
- 2. Second step in a series of steps.
- Result of the above action.
- ✓ Action completed, aim achieved.

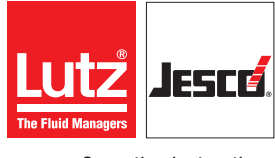

### 2 Safety

#### 2.1 General warnings

The following warnings are intended to help you to eliminate the dangers that can arise while handling the dosing pump. Risk prevention measures always apply regardless of any specific action.

Safety instructions warning against risks arising from specific activities or situations can be found in the respective sub-chapters.

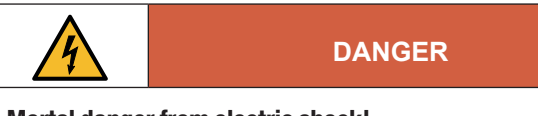

Mortal danger from electric shock!

Wrongly connected or located cables or damaged ones can injure you. ⇒ Connect the device only to a SCHUKO socket outlet protected by a

- Ground fault circuit interrupter (GFCI).
- $\Rightarrow$  Replace damaged cables without delay.
- $\Rightarrow$  Do not use extension cables.
- $\Rightarrow$  Do not bury cables.
- $\Rightarrow$  Secure cables to avoid being damaged by other equipment.

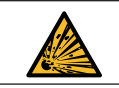

#### DANGER

#### **Danger to life through explosions!**

The use of dosing pumps without ATEX certification in a potentially explosive atmospheres can result in potentially-fatal explosions.

 $\Rightarrow$  Never use the dosing pump in potentially explosive areas.

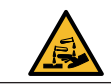

#### WARNING

#### **Danger from unsuitable materials**

The materials of the dosing pump and hydraulic parts of the system must be suitable for the dosing medium that is used. Should this not be the case, the dosing media may leak.

- $\Rightarrow$  Make sure that the materials you are using are suitable for the dosing medium.
- ⇒ Make sure that the lubricants, adhesives, sealants, etc. that you use are suitable for the dosing medium.

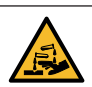

#### WARNING

#### Caustic burns or other burns through dosing media!

While working on the dosing head, valves and connections, you may come into contact with dosing media.

- $\Rightarrow$  Use sufficient personal protective equipment.
- ⇒ Rinse the dosing pump with a liquid (e.g. water) which does not pose any risk. Ensure that the liquid is compatible with the dosing medium.
- ⇒ Release pressure in hydraulic parts.
- $\Rightarrow$  Never look into open ends of plugged pipelines and valves.

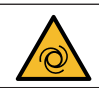

#### WARNING

#### Danger of automatic start up!

After connecting the mains supply, residual dosing media in the dosing head can spray out.

- $\Rightarrow$  Before connecting the mains supply, connect the dosing lines.
- ⇒ Check that all the screw connections have been tightened correctly and are leak-proof.

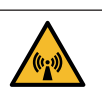

#### WARNING

#### **Danger from electromagnetic radiation!**

Solenoid diaphragm dosing pumps In operation, solenoid diaphragm dosing pumps emit a stray magnetic field. If you do not keep far enough away, the function of a pacemaker can be negatively affected.

⇒ People with pacemakers must always keep at least 50 cm away from the dosing pump.

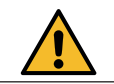

### CAUTION

#### Danger when changing the dosing medium!

Changing the dosing media can provoke unexpected reactions, damage to property and injury.

⇒ Clean the dosing pump and the system parts in contact with the media thoroughly before changing the dosing medium.

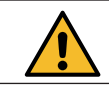

### CAUTION

#### Increased risk of accidents due to insufficient qualification of personnel!

Dosing pumps and their accessories may only be installed, operated and maintained by personnel with sufficient qualifications. Insufficient qualification will increase the risk of accidents.

- ⇒ Ensure that all action is taken only by personnel with sufficient and corresponding qualifications.
- $\Rightarrow$  Prevent access to the system for unauthorised persons.

# 2.2 Hazards due to non-compliance with the safety instructions

Failure to follow the safety instructions may endanger not only persons, but also the environment and the device.

The specific consequences can be:

- Failure of vital functions of the dosing pump and the system
- Failure of required maintenance and repair methods
- Danger for individuals through dangerous dosing media
- Danger to the environment caused by substances leaking from the system

#### 2.3 Working in a safety-conscious manner

Besides the safety instructions specified in this operating manual, further safety rules apply and must be followed:

- Accident prevention regulations
- Safety and operating provisions
- Safety provisions for handling dangerous substances (mostly the safety data sheets to dosing media)
- Environmental protection provisions
- Applicable standards and legislation

#### 2.4 Personal protective equipment

Based on the degree of risk posed by the dosing medium and the type of work you are carrying out, you must use corresponding protective equipment. Read the Accident Prevention Regulations and the Safety Data Sheets to the dosing media find out what protective equipment you need.

You will require the minimum of the following personal protective equipment:

| Personal protective equipment required |                     |  |
|----------------------------------------|---------------------|--|
|                                        | Protective goggles  |  |
|                                        | Protective clothing |  |
|                                        | Protective gloves   |  |
|                                        |                     |  |

Tab. 3: Personal protective equipment required

Wear the following personal protective equipment when performing the following tasks:

- Commissioning
- Working on the dosing pump while running
- Shut-down
- Maintenance work
- Disposal

#### 2.5 Personnel qualification

Any personnel who work on the dosing pump must have appropriate special knowledge and skills.

Anybody who works on the dosing pump must meet the conditions below:

- Attendance at all the training courses offered by the owner
- Personal suitability for the respective activity
- Sufficient qualification for the respective activity
- Training in handling of the dosing pump
- Knowledge of safety equipment and the way this equipment functions
- Knowledge of this operating manual, particularly of safety instructions and sections relevant for the activity
- Knowledge of fundamental regulations regarding health and safety and accident prevention

All persons must generally have the following minimum qualification:

- Training as specialists to carry out work on the dosing pump unsupervised
- Sufficient training that they can work on the dosing pump under the supervision and guidance of a trained specialist.

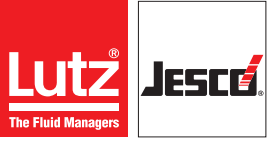

**Operating instructions** 

These operating instructions differentiate between these user groups:

#### 2.5.1 Specialist staff

Thanks to their professional training, knowledge, experience and knowledge of the relevant specifications, specialist staff are able to perform the job allocated to them and recognise and/or eliminate any possible dangers by themselves.

#### 2.5.2 Trained persons

Trained persons have received training from the operator about the tasks they are to perform and about the dangers stemming from improper behaviour.

In the table below you can check what qualifications are the pre-condition for the respective tasks. Only people with appropriate qualifications are allowed to perform these tasks!

| Qualification    | Activities                                  |
|------------------|---------------------------------------------|
| Specialist staff | Assembly                                    |
|                  | Hydraulic installations                     |
|                  | <ul> <li>Electrical installation</li> </ul> |
|                  | Maintenance                                 |
|                  | Repairs                                     |
|                  | Commissioning                               |
|                  | Taking out of operation                     |
|                  | Disposal                                    |
|                  | Fault rectification                         |
| Trained persons  | Storage                                     |
|                  | Transportation                              |
|                  | Control                                     |
|                  | Fault rectification                         |

Tab. 4: Personnel qualification

### 3 Intended use

#### 3.1 Notes on product warranty

Any non-designated use of the product can compromise its function or intended protection. This leads to invalidation of any warranty claims!

Please note that liability is on the side of the user in the following cases:

- The dosing pump is operated in a manner which is not consistent with these operating instructions, particularly safety instructions, handling instructions and the section "Intended Use".
- if people operate the product who are not adequately qualified to carry out their respective activities.
- No original spare parts or accessories are used.
- Unauthorised changes are made to the device.
- The user uses different dosing media than those indicated in the order.
- The user does not use dosing media under the conditions agreed with the manufacturer such as modified concentration, density, temperature, contamination, etc.

#### 3.2 Intended purpose

The dosing pump MAGDOS LK/LP is intended for the following purpose: the conveying and dosing of liquids.

#### 3.3 Device revision

This operating manual applies to the following devices:

| Device    | Month/year of manufacture | Firmware   |
|-----------|---------------------------|------------|
| MAGDOS LK | 11/2016 onwards           | From 01:59 |
| MAGDOS LP | 11/2016 onwards           | From 01:59 |

Tab. 5: Device revision

#### **3.4 Principles**

- Before delivery, the manufacturer inspected the dosing pump and operated it under specific conditions (with a specific dosing medium with a specific density and temperature, with specific pipe dimensions, etc.) Since these conditions vary at every installation location, you must calibrate the dosing pump after delivery. For information on the calibration procedure, refer to section 11.1.3 "Calibrating the dosing pump" on page 36.
- Comply with the information regarding the operating and environmental conditions (see chapter 5 "Technical data" on page 12).
- Any restrictions regarding the viscosity, temperature and density of dosing media must be followed. You must only use dosing media at temperatures above freezing point or below the boiling point of the respective medium.
- The materials of the dosing pump and hydraulic parts of the system must be suitable for the dosing medium that is used. In this connection, note that the resistance of these components can change in dependence on the temperature of the media and the operating pressure.

Information on the suitability of materials combined with different dosing media can be found in the Compatibility Chart of Lutz-Jesco GmbH.

The information in this resistance list is based on information from the material manufacturers and on expertise obtained by Lutz-Jesco from handling the materials.

As the durability of the materials depends on many factors, this list only constitutes initial guidance on selecting material. In all cases, test the equipment with the chemicals you use under operating conditions.

- The dosing pump is not intended for outdoor use unless appropriate protective measures have been taken.
- Avoid leaks of liquids and dust into the casing and avoid direct exposure to sunlight.
- You must never operate dosing pumps in a potentially explosive atmosphere if they do not have corresponding nameplates or an appropriate EC Declaration of Conformity for potentially explosive atmospheres.

#### 3.5 Prohibited dosing media

The dosing pump must not be used for these media and substances:

- Gaseous media
- Radioactive media
- Solid substances
- Combustible media
- All other media that are not suitable for delivery using this dosing pump

#### 3.6 Foreseeable misuse

Below, there is information about the applications of the dosing pump or associated equipment that are not considered to be intended use. This section is intended to allow you to detect possible misuse in advance and to avoid it.

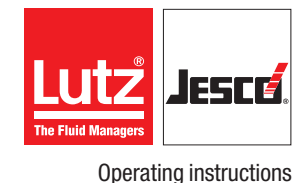

Foreseeable misuse is assigned to the individual stages of the product lifetime:

#### 3.6.1 Incorrect assembly

- Unstable or unsuitable bracket
- Dosing pump bolted wrongly or loosely

#### 3.6.2 Incorrect hydraulic installation

- Suction and pressure lines dimensioned incorrectly
- Unsuitable connection of the pipes due to wrong material or unsuitable connections.
- Suction and pressure lines mixed-up
- Damage to threads due to them being tightened too much
- Bending of pipelines
- No free return flow of the pressure relief valve
- Excessive demand due to the pressure differences between the suction and pressure valves
- Through-suction at installation without back-pressure valves
- Damage due to undamped acceleration mass forces
- Exceeding the admissible pressure on the suction and discharge sides
- Using damaged parts

#### 3.6.3 Incorrect electrical installation

- Connecting the mains voltage without a protective earth
- Unsecured mains or one that does not conform to standards
- Not possible to immediately or easily disconnect the power supply
- Wrong connecting cables for mains voltage
- Dosing pump accessories connected to wrong sockets
- Diaphragm monitoring not connected or defective
- Protective earth removed

#### 3.6.4 Incorrect start-up

- Start-up with damaged system
- Shut-off valves closed at commissioning
- Closed suction or pressure line, e.g. due to blockages
- Personnel was not informed before the start-up
- System was recommissioned after maintenance without all the protective equipment and fixtures, etc. being reconnected.
- Inadequate protective clothing or none at all

#### 3.6.5 Incorrect operation

- Protective equipment not functioning correctly or dismantled
- Modification of the dosing pump without authority
- Ignoring operational disturbances
- Elimination of operational disturbances by personnel without adequate qualifications
- Deposits in the dosing head due to inadequate purging, particularly with suspensions
- Bridging the external fuse
- Operation made more difficult due to inadequate lighting or machines that are difficult to access
- Operation not possible due to dirty or illegible display of the dosing pump

- Delivery of dosing media for which the system is not designed
- Delivery of particulate or contaminated dosing media
- Inadequate protective clothing or none at all

#### 3.6.6 Incorrect maintenance

- Carrying out maintenance during ongoing operation
- Carrying out work that is not described in the operating manual
- No adequate or regular inspection of correct functioning
- No replacement of damaged parts or cables with inadequate insulation
- No securing against reactivation during maintenance work
- Using cleaning materials that can cause reactions with the dosing media
- Inadequate cleaning of the system
- Unsuitable purging medium
- Unsuitable cleaning materials
- Detergents left in system parts
- Using unsuitable cleaning equipment
- Using the wrong spares or lubricants
- Contaminating the dosing medium with lubricant
- Installing spare parts without following the instructions in the operating manual
- Blocking venting orifices
- Pulling off sections of the plant
- Contamination at installation without a dirt trap
- Mixing up the valves
- Mixing up the sensor lines
- Not reconnecting all the lines
- Damaging or not installing all the seals
- Not renewing seals
- Not paying attention to safety data sheets
- Inadequate protective clothing or none at all

#### 3.6.7 Incorrect decommissioning

- Not completely removing the dosing medium
- Dismantling lines while the dosing pump is running
- Device not disconnected from the power supply
- Using the wrong dismantling tools
- Inadequate protective clothing or none at all

#### 3.6.8 Incorrect disposal

- Incorrect disposal of dosing media, operating resources and other materials
- No labelling of hazardous substances

### **4 Product description**

#### 4.1 Properties

The MAGDOS is a solenoid diaphragm dosing pump that is used when precise dosing results are required.

They are characterized by the following properties:

- Output range from 0.5 to 15 l/h, up to 16 bar
- Reproducible dosing precision of ± 2 %
- Integrated dosing head venting facility (except with stainless steel dosing heads (1.4571))
- Suitable for highly aggressive or poisonous dosing media
- Operating modes: Manual mode, Pulse input
- Graphic display: 128 x 64 px, 1.5", monochrome, illuminated
- Menu languages: English, German, French, Spanish, Portuguese, Dutch, Polish
- Four multifunction keys for operator inputs
- Floor- and wall-mounting options
- Release code and security code
- Calibration option
- Eco-Mode energy-saving mode
- Connections: M12x1 connector, A-, B- or D-coded

#### Only MAGDOS LP

- Operating modes: Analogue input, batch mode and network mode (only MAGDOS LP-Net)
- Ethernet, network connection (MAGDOS LP-Net only)
- 2. Eco-Mode
- Real-time clock and date

#### 4.2 Scope of delivery

Please compare the delivery note with the scope of delivery. The following items are part of the scope of delivery:

- Dosing pump MAGDOS LK/LP
- Connections for suction and discharge side
- Operating instructions
- Inspection report and test certificate (optional)
- Accessory kit (optional)

#### 4.3 Structure of the dosing pump

#### 4.3.1 General Overview

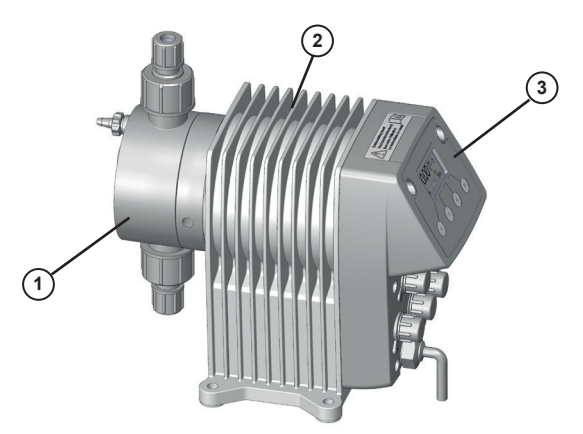

Fig. 1: Dosing pump overview MAGDOS LK/LP

|                          | No. | Description |
|--------------------------|-----|-------------|
|                          | 1   | Dosing head |
|                          | 2   | Drive unit  |
|                          | 3   | Control box |
| Tab. 6: General Overview |     |             |

#### 4.3.2 Dosing head

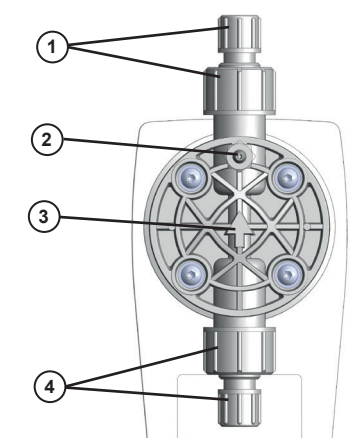

Fig. 2: Dosing head

| No. | Description                                                             |  |
|-----|-------------------------------------------------------------------------|--|
| 1   | Valve and connection on the discharge side                              |  |
| 2   | Integrated dosing head ventilation                                      |  |
| 3   | Arrow indicating the direction of throughflow of the dosing medi-<br>um |  |
| 4   | Valve and connection on the suction side                                |  |
|     |                                                                         |  |

Tab. 7: Dosing head

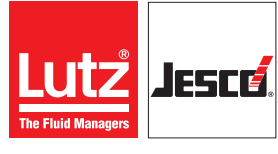

#### 4.3.3 Control elements

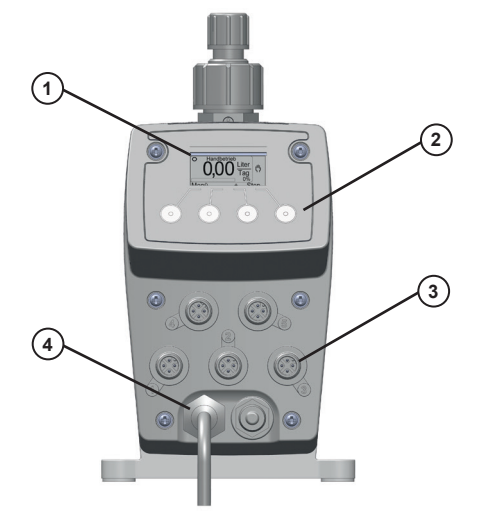

Fig. 3: Controller of dosing pump MAGDOS LK/LP

| No.                               | Description                                               |  |
|-----------------------------------|-----------------------------------------------------------|--|
| 1                                 | Graphic display                                           |  |
| 2                                 | Multifunction keys on the contol unit for operator inputs |  |
| 3                                 | Connection ports for external operation                   |  |
| 4                                 | Mains cable for power supply                              |  |
| Tab. 8: Designation of components |                                                           |  |

#### 4.4 Function description

Dosing pumps are positive displacement pumps. They are used if precisely defined delivery of a medium is necessary. A constant volume per stroke or time is delivered.

The system delivers or meters the dosing medium by means of a repeated sequence of suction strokes followed by pressure strokes. This results in a pulsing flow.

If the dosing pump is in the suction stroke phase, the diaphragm is pulled into the rear final position. Due to the resulting vacuum in the dosing head, the pressure valve closes, the suction valve opens and dosing medium flows from the suction line into the dosing head.

If the dosing pump is in the pressure stroke phase, the diaphragm is moved into the front final position. Due to the pressure in the dosing head, the suction valve closes and the dosing medium flows through the pressure valve from the dosing head into the pressurised pipe.

#### 4.5 Rating plate

There is information on the equipment about safety or the product's way of functioning. The information must stay legible for the duration of the service life of the product.

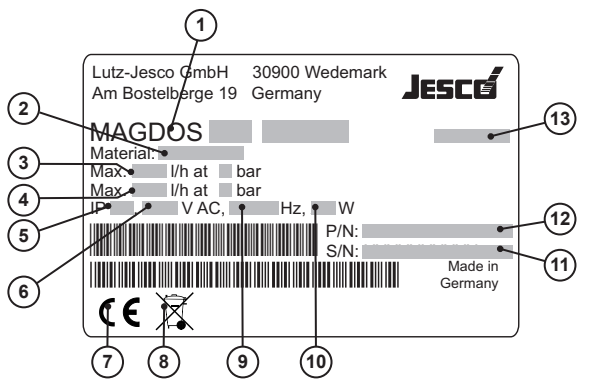

Fig. 4: Rating plate MAGDOS LK/LP

| No. | Description                                                  |
|-----|--------------------------------------------------------------|
| 1   | Product, type, nominal size                                  |
| 2   | Material of the dosing head / seals                          |
| 3   | Maximum delivery capacity at average pressure                |
| 4   | Maximum delivery capacity at maximum pressure                |
| 5   | Protection class                                             |
| 6   | Voltage supply                                               |
| 7   | Label showing conformity with applicable European directives |
| 8   | WEEE label                                                   |
| 9   | Frequency                                                    |
| 10  | Power consumption                                            |
| 11  | Serial number                                                |
| 12  | Part number                                                  |
| 13  | Month/year of manufacture                                    |

Tab. 9: Rating plate

### **5 Technical data**

#### 5.1 Delivery capacity data

Please note that some of this data only represents guide values. The actual capacity of a dosing pump depends on various factors. For approximate values of the delivery capacity at different pressures, refer to chapter 15 "Delivery characteristic curves" on page 51.

| Information                                                       |           | MAGDOS LK/LP Size |      |     |      |      |      |      |
|-------------------------------------------------------------------|-----------|-------------------|------|-----|------|------|------|------|
| mormation                                                         | 05        | 1                 | 2    | 4   | 6    | 10   | 15   |      |
| Delivery conceity at may beel/proceure                            | l/h       | 0.36              | 0.76 | 1.9 | 3.4  | 6.2  | 9.0  | 13   |
| Denvery capacity at max. Dackpressure                             | ml/stroke | 0.05              | 0.05 | 0.2 | 0.32 | 0.57 | 0.83 | 0.87 |
| Max. delivery pressure                                            | bar       | 16                |      |     |      | 8    | 6    | 3    |
| Max. delivery pressure in Eco-Mode 1*                             | bar       |                   | 10   |     |      |      | 4    | 2    |
| Max. delivery pressure in Eco-Mode 2*                             | bar       |                   |      | 6   |      | 4    | 2    | 1    |
|                                                                   | l/h       | 0.54              | 1.1  | 2.3 | 3.8  | 6.8  | 10   | 15   |
| Denvery capacity at average backpressure                          | ml/stroke | 0.08 0.24 0.35    |      |     | 0.63 | 0.92 | 1    |      |
| Average delivery pressure                                         | bar       |                   | 8    |     |      | 4    | 3    | 1    |
| Max. stroke frequency                                             | rpm       | 120 250 160 180   |      |     |      | 250  |      |      |
| Suction height for non-gassing media (with a filled suction line) | mWS       | Ę                 | 5    | :   | 3    |      | 2    |      |

Tab. 10: Output data

\* In the case of operation in Eco-Mode energy saving mode, the delivery capacity is 5-10 % less than in normal mode (with the same backpressure). Recalibration may be necessary (see section 11.1.3 "Calibrating the dosing pump" on page 36).

#### 5.2 Operating conditions and limits

| Information                                  |       | All sizes                           |
|----------------------------------------------|-------|-------------------------------------|
| Approved ambient temperature                 | °C    | 5-45 (with PVC components $5-40$ )* |
| Relative humidity                            | %     | max. 90                             |
| Max. sound pressure level (depressurised)    | dB(A) | 68 - 75                             |
| Max. sound pressure level (at test pressure) | dB(A) | 65 - 70                             |
| Max. supply pressure                         | mbar  | 800                                 |
| Viscosity limits                             | mPa∙s | 300**/1000***                       |
| Adjustable dosing range                      | %     | 0-100                               |

Tab. 11: Operating conditions and limits

\* Use of the dosing pump at ambient temperatures below 5 °C must be checked individually. In such cases, please contact the manufacturer.

\*\* With a viscosity of ~300 mPa  $\cdot$ s and above, you must use spring-loaded valves.

\*\*\* If the viscosity is above 1000 mPa s, this must be checked individually and the stroke frequency must be between 50 and 100 strokes/min.

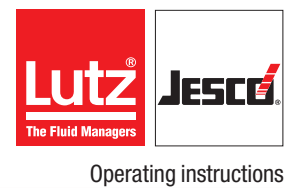

#### 5.2.1 Approved media temperature

| Information                                  | All sizes |      |
|----------------------------------------------|-----------|------|
| Dosing head made of PVC                      | °C        | 0-35 |
| Dosing head made of PP                       | °C        | 0-60 |
| Dosing head made of PVDF                     | °C        | 0-60 |
| Dosing head made of stainless steel (1.4571) | °C        | 0-80 |

Tab. 12: Approved media temperature

#### **5.3 Electrical specifications**

#### 5.3.1 MAGDOS LP

| Information                                   | MAGDOS LP size |     |    |       |              |        |     |     |
|-----------------------------------------------|----------------|-----|----|-------|--------------|--------|-----|-----|
|                                               | 05             | 1   | 2  | 4     | 6            | 10     | 15  |     |
| Voltage supply                                |                |     |    | 100 – | 240 V AC, 50 | /60 Hz |     |     |
| Power consumption                             | W              | 10  | 15 | 21    | 27           | 28     | 29  | 26  |
| Max. current consumption during dosing stroke | А              | 2.0 |    | 3.0   | 3.7          | 3.8    | 4.1 | 3.6 |
| Eco-Mode 1                                    |                |     |    |       |              |        |     |     |
| Power consumption                             | W              | 8   | 11 | 17    | 18           | 20     | 22  | 19  |
| Max. current consumption during dosing stroke | А              | 1   | .7 | 2.5   | 2.9          | 3.1    | 3.6 | 2.9 |
| Eco-Mode 2                                    |                |     |    |       |              |        |     |     |
| Power consumption                             | W              | 7   | 10 | 13    | 14           | 17     | 16  | 15  |
| Max. current consumption during dosing stroke | A              | 1   | .5 | 2     | 2.2          | 2      | .7  | 2.4 |

Tab. 13: Electrical specifications MAGDOS LP

#### 5.3.2 MAGDOS LK

| Information                                   |                 | MAGDOS LK size                        |    |     |     |   |    |     |  |
|-----------------------------------------------|-----------------|---------------------------------------|----|-----|-----|---|----|-----|--|
|                                               |                 | 05                                    | 1  | 2   | 4   | 6 | 10 | 15  |  |
| Voltage supply                                |                 | 100 – 240 or 100 – 125 V AC, 50/60 Hz |    |     |     |   |    |     |  |
| Power consumption                             | W               | 8 13 19 25                            |    |     | 22  |   |    |     |  |
| Max. current consumption during dosing stroke | А               | 1.8                                   |    | 2.3 | 2.5 |   |    | 2.3 |  |
| Eco-Mode 1                                    |                 |                                       |    |     |     |   |    |     |  |
| Power consumption                             | W               | 6                                     | 9  | 14  | 16  | 1 | 8  | 17  |  |
| Max. current consumption during dosing        | A @ approx. 115 | A@approx.115 1                        |    | 1.9 | 2.2 | 2 | .3 | 2.0 |  |
| stroke                                        | A @ approx. 230 | 0                                     | .8 | 0.9 | 1   | 1 | .1 | 0.9 |  |

Tab. 14: Electrical specifications MAGDOS LK

#### 5.4 Other data

| Information      |                                                   |    | MAGDOS LK/LP Size       |             |               |                |               |                           |           |  |  |  |  |
|------------------|---------------------------------------------------|----|-------------------------|-------------|---------------|----------------|---------------|---------------------------|-----------|--|--|--|--|
| mormat           | 1011                                              |    | 05 1 2 4 6 10           |             |               |                |               | 15                        |           |  |  |  |  |
| Woight           | with dosing head made of PVC, PP, PVDF            | kg |                         | 3.2 approx. |               |                |               |                           |           |  |  |  |  |
| weight           | with dosing head made of stainless steel (1.4571) | kg | 4.3 approx.             |             |               |                |               |                           |           |  |  |  |  |
| Diameter         | of diaphragm                                      | mm | 24 33 39                |             |               |                |               |                           |           |  |  |  |  |
| Electrical       | cable                                             | m  | 1.8 m (with mains plug) |             |               |                |               | m 1.8 m (with mains plug) |           |  |  |  |  |
| Protection       | n class                                           |    |                         | IP          | 65 (with cove | ring caps on t | the connectio | ns)                       |           |  |  |  |  |
| Insulation class |                                                   |    | F                       |             |               |                |               |                           |           |  |  |  |  |
| Valve con        | nection                                           |    |                         | G5/8 male   |               |                |               |                           | G5/8 male |  |  |  |  |
| Valve size       | )                                                 |    | D                       | N3          |               |                | DN4           |                           |           |  |  |  |  |

Tab. 15: Other data

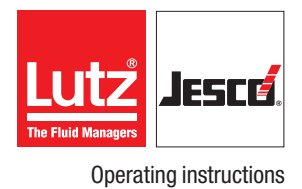

### **6** Dimensions

All dimensions in mm

### $6.1\,$ MAGDOS LK/LP with dosing head made of PVC, PP or PVDF

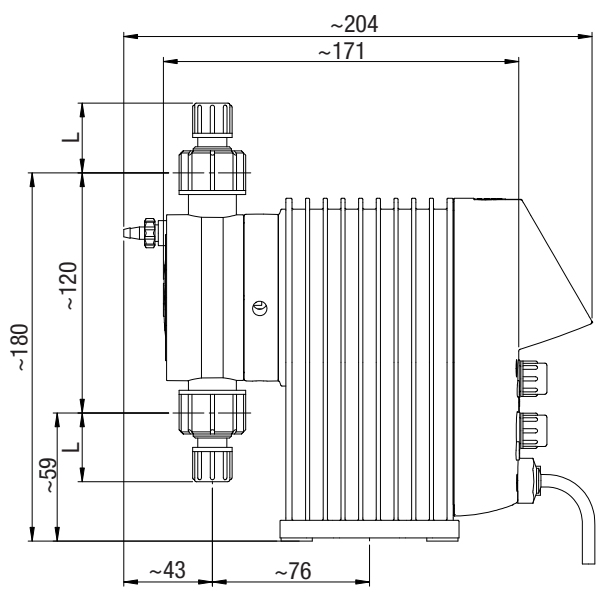

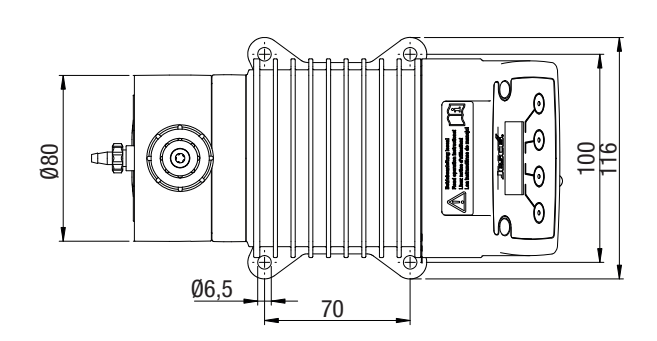

Fig. 5: Dimensioned drawing of MAGDOS LK/LP with dosing head made of PVC, PP or PVDF

| Connection            | Material        | Scale       | Nominal width | L  |
|-----------------------|-----------------|-------------|---------------|----|
| Hose clamp connection |                 | 4/6 mm      | DN4           | 31 |
|                       | PVC / PP / PVDF | 1/4" x 3/8" | 1/4"          | 13 |
|                       |                 | 6/9 mm      | DN6           | 34 |
|                       |                 | 6/12 mm     | DN6           | 13 |

# 6.2 MAGDOS LK/LP with dosing head made of stainless steel

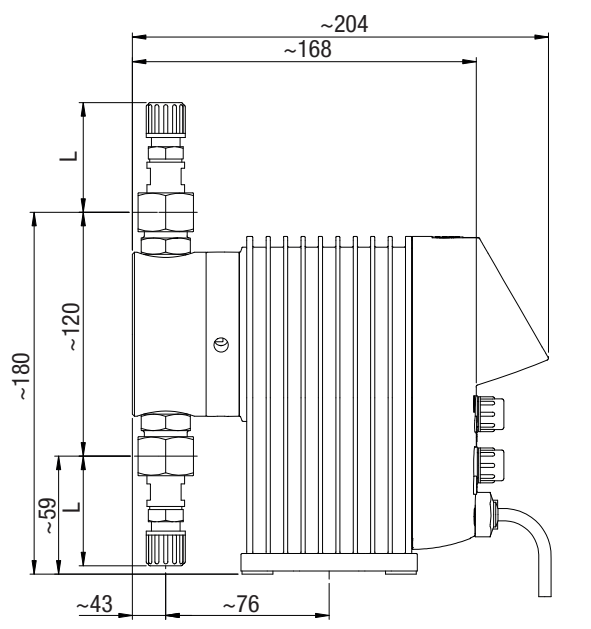

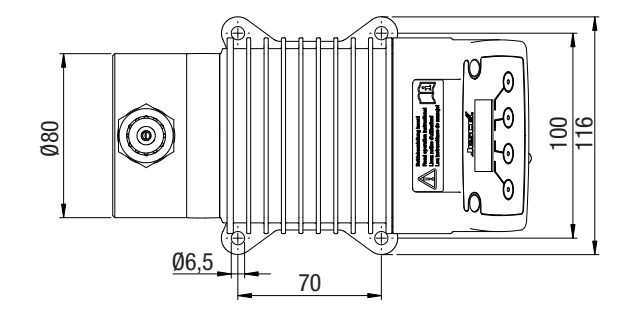

Fig. 6: Dimensioned drawing of MAGDOS LK/LP with dosing head made of stainless steel  $1.4571 \ \text{(all dimensions in mm)}$ 

| Connection            | Material                        | Scale  | Scale Nominal width |    |
|-----------------------|---------------------------------|--------|---------------------|----|
| Hose clamp connection | Stainless steel (1.4571) / PVDF | 4/6 mm | DN4                 | 50 |
| Hose clamp connection | Stainless steel (1.4571) / PVDF | 6/9 mm | DN6                 | 54 |

#### Operating instructions

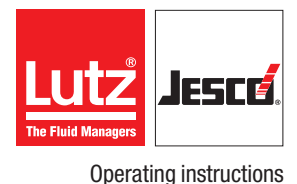

### 7 Installing the Dosing Pump

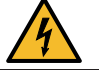

DANGER

#### Mortal danger from electric shock!

Electrically conductive liquid can enter pump housings, cable screw connections and mains connectors.

- ⇒ Make sure that all protective measures comply at least with the requirements of protection class IP65.
- $\Rightarrow$  Always set up the dosing pump such that water cannot enter the housing.

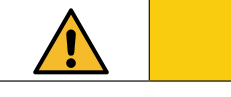

CAUTION

#### Danger of personal injury and material damage!

A dosing pump that is difficult to access represents a danger due to incorrect operation and faulty maintenance.

 $\Rightarrow$  Install the dosing pump such that it is accessible at all times.

#### 7.1 Set up information

When installing, follow the basic principles below:

- The valves must be vertical: Pressure valve at top, suction valve at bottom. in this connection, pay attention to the arrow on the dosing head. The dosing head must be aligned such that the arrow points vertically upwards.
- You should install the dosing pump at a convenient height for operation.
- It must not be installed under the ceiling.
- The frame of foundation for fixing the dosing pump must not be subjected to jolts. The pump must be vibration-free and stable.
- There must be enough free space in the area of the dosing head and the suction and pressure valves for these parts to be easily dismantled if required. The entire space requirement for installation and maintenance is approximately 1 m<sup>2</sup>.
- The distance from the sides of the dosing pump to the wall or other dosing pumps or equipment must be at least 3 cm. There must be a guaranteed flow of circulating air.
- The maximum ambient temperature must be complied with, see chapter 5.2 "Operating conditions and limits" on page 12. If necessary, radiant heat from surrounding equipment must be screened.
- Avoid exposure to direct sunlight.
- The dosing pump is not intended for use out of doors unless appropriate protective measures have been taken to prevent dust and water from entering the housing.
- For the dimensions of the fastening holes, refer to chapter 6 "Dimensions" on page 15.
- The tightening torque for the fastening bolts is 1.5 2 Nm.

#### 7.2 Installation examples

#### 7.2.1 Installation on a wall console

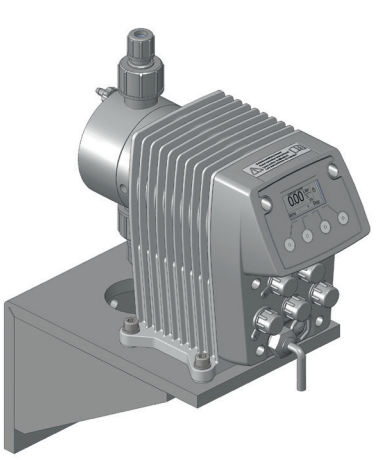

Fig. 7: Installation on a wall console

To reduce the structure-borne noise, the dosing pump is bolted to the wall bracket using rubber elements. The materials necessary for this are included with the wall bracket.

#### 7.2.2 Installation on the wall

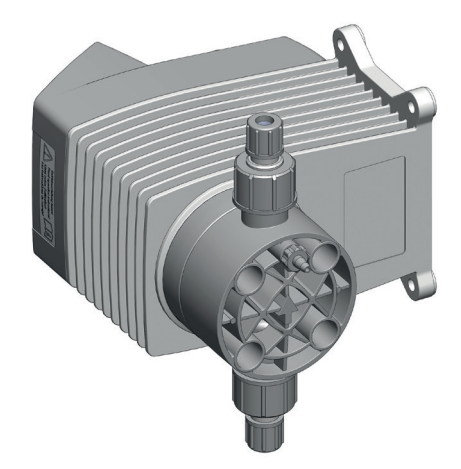

Fig. 8: Installation on the wall

The dosing pump can be mounted to the floor or directly to the wall without the need for additional elements. Turn the dosing head appropriately to ensure the flow direction of the medium through the dosing head. In this chapter, you will find information about the hydraulic parts of a system that you should install or that can install additionally. In many cases, you must install hydraulic accessories to be able to use all the functions that the dosing pump offers, to guarantee functional safety or to achieve a high level of dosing precision.

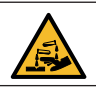

#### WARNING

#### Caustic burns or other burns through dosing media!

A diaphragm rupture, blocked pressure lines or the use of material not suitable for the dosing medium can result in the discharge of dosing medium. Depending on the type and hazardousness of the dosing medium, this can result in injury.

- $\Rightarrow$  Wear the recommended personal protective equipment.
- ⇒ Make sure that the materials you are using are suitable for the dosing medium.
- ⇒ Make sure that the lubricants, adhesives, sealants, etc. that you use are suitable for the dosing medium.
- $\Rightarrow$  Install a leakage drain.
- $\Rightarrow$  Install pressure relief valves.

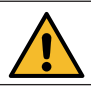

#### CAUTION

#### Danger of personal injury and material damage!

High peak pressures can lead to piping vibrating and cause them to snap. This can result in injury from piping or escaping dosing media.

 $\Rightarrow$  Install pulsation dampeners.

### NOTE

#### Damage to drives due to overloading

The pressure conditions between the suction and discharge sides must be balanced; otherwise, overloading can result. This can lead to uncontrolled dosing processes, damage to the piping and to the dosing pump.

⇒ Ensure that the pressure on the discharge side is at least 1 bar than on the suction side.

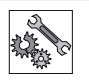

### NOTE

#### Locking of threads

Stainless steel and plastic parts (particularly those made of PVC) that are bolted together in a detachable connection (e.g. the dosing head and the valves) can lock. This makes them difficult to release.

⇒ Before bolting, grease the corresponding parts with a lubricant (e.g. PTFE spray). Ensure that the lubricant is compatible with the dosing medium.

**Operating instructions** 

#### 8.1 Design of the system

- The dosing pump s technical data must be taken into account and the plant s layout must be set up appropriately (e.g. pressure loss when rating the lines with regard to their nominal diameter and length).
- The entire system and its integrated dosing pump must be designed in such a way that an escaping dosing medium (due to the failure of wearing parts such as the diaphragm, or burst hoses) does not lead to permanent damage to system parts or the premises.
- The leakage opening of the dosing head must be visible so that you can detect a diaphragm rupture. It must be possible for the outflow from the leakage drain to be on a free downwards gradient.
- If you use hazardous dosing media, the installation must be designed such that no disproportionately high consequential damages arise due to dosing media escaping.
- To avoid dosing errors after the end of the process, the dosing pump must be locked hydraulically.
- To allow you to easily inspect the pressure conditions in the system, you should provide connections for pressure gauges close to the suction and pressure valves.

#### 8.2 System piping

- The system piping must not exert any force on the connections and valves of the dosing pump.
- This means that steel piping should be connected to the dosing pump by means of flexible pipe sections.
- The nominal diameters of the pipework and the installed fittings should be rated the same as or greater than the nominal diameters of the dosing pump's suction and pressure valves.
- The suction line should be kept as short as possible.
- You should avoid intertwined hoses.
- Avoid loops, since air bubbles can collect.

#### 8.3 Aligning the dosing head

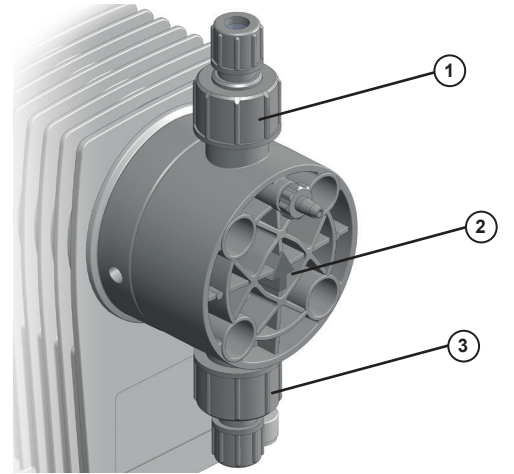

Fig. 9: Aligning the dosing head

When connecting the dosing lines to the dosing pump, you must observe the direction of through-flow (see arrow 2). The dosing head must be aligned vertically. The alignment can be changed in  $90^{\circ}$  intervals.

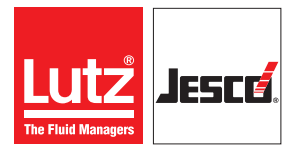

The suction valve (3) must always point downwards. Accordingly, arrow (2) and pressure valve (1) always point upwards. This is irrespective of the positioning of the dosing head to the drive.

#### 8.4 Hydraulic connections

#### 8.4.1 Connecting hose clamp connection

Choose the hose connection according to the condition of the hose (material, inner diameter, wall thickness) in order to ensure maximum pressure resistance.

#### 8.4.1.1 Size 4/6 and 6/9

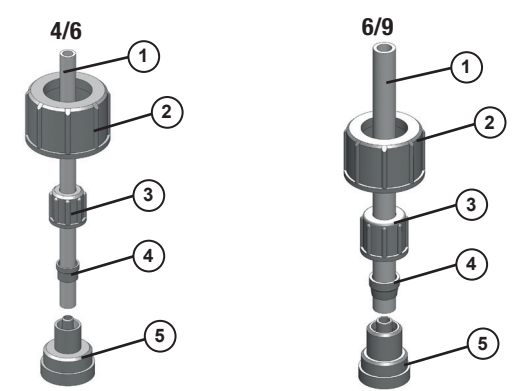

Fig. 10: Hose clips 4/6 and 6/9 (internal and external diameters in mm)

Perform the following working steps:

- **1.** Cut the hose (1) to the appropriate length neatly and at an exact right angle.
- **2.** Place a gasket that is suitable for the dosing medium between the connection (5) and the valve.
- **3.** Screw the connecting piece to the dosing pump's valve using the union nut (2).
- **4.** Thread the union nut (3) and the clamping ring (4) onto the hose.
- 5. Plug the hose all the way in to the grommet of connection piece.
- **6.** Push the clamping ring onto the grommet of connection piece and screw it to the union nut.
- 7. Carry out the same procedure with the connection to the dosing pump's other valve.

#### Hose clamp connection connected.

#### 8.4.1.2 Size 6/12

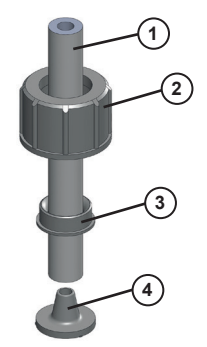

Fig. 11: Hose clamp connection 6/12 (internal and external diameters in mm)

Size 6/12 hose clips only have a union nut. It clamps the hose onto the grommet of the connection piece and at the same time fastens on the dosing pump's valve.

Perform the following working steps:

- 1. Cut the hose (1) to the appropriate length neatly and at an exact right angle.
- 2. Place a gasket that is suitable for the dosing medium between the connection (4) and the valve.
- **3.** Push the union nut (2) and the cutting ring (3) over the hose.
- 4. Press the end of the hose onto the grommet of connection piece. You can do this more easily by moistening the end of the hose on the inside or applying some lubricant to the grommet in the cone area. You should push at least two thirds of the hose onto the grommet of the connection piece.
- 5. Push the cutting ring over the hose into the cone area on the grommet of connection piece.
- 6. Screw the union nut onto the valve of the dosing pump.
- ✓ Hose clamp connection connected.

#### 8.4.2 Connecting cemented connection

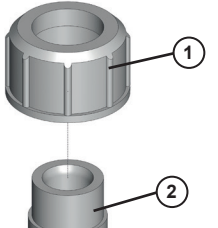

Fig. 12: Stick-on connector

Perform the following working steps:

- 1. Cut the PVC tube to length.
- 2. Push the union nut (1) onto the tube.
- **3.** Glue the bonding sleeve (2) to the pipe (observe the manufacturer's instructions for the adhesive).
- Screw the union nut onto the valve of the dosing pump. Use a gasket that is suitable for the dosing medium.
- ✓ Cemented connection connected.

#### 8.4.3 Connecting threaded connection

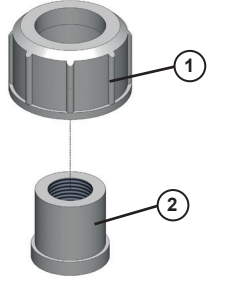

Fig. 13: Threaded connection

Perform the following working steps:

1. Cut the tube to length.

- **2.** Cut the thread (2) onto the end of the tube.
- **3.** Push the union nut (1) onto the tube.
- **4.** Seal the thread. When choosing your sealing material, take into account its resistance to material, temperature and pressure.
- **5.** Screw the union nut onto the valve of the dosing pump. Use a gasket that is suitable for the dosing medium.
- ✓ Threaded connection connected.

Under normal conditions, you only need to screw the hydraulic connections finger-tight. However, due to the material settling, the pre-tension of the screw connection can slacken. This means that you must re-tighten the screw connection before carrying out commissioning.

#### 8.5 Connecting a leakage drain

Lutz-Jesco GmbH dosing pumps are produced to the highest of quality standards with a long service life. However, some parts are subject to operational wear. This is the case particularly with the diaphragms that are continuously subjected to forces during the suction and discharge strokes and to the effects of the dosing medium.

If a diaphragm ruptures, the dosing medium starts to leak. This leakage is drained via the leakage opening. On the flange of the dosing head, there are three openings for this purpose. Depending on the alignment of the dosing pump, the leakage is drained via the downward opening.

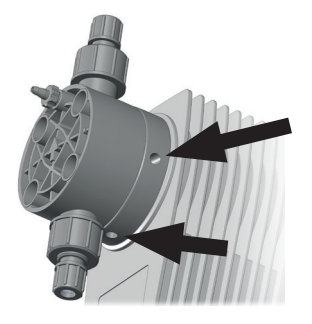

Fig. 14: Openings of the leakage drain

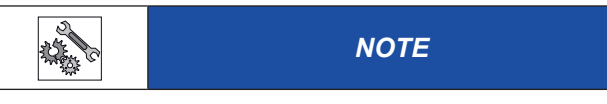

#### Damage to drives due to effervescent media

If a hose is connected to the leakage drain and it is routed back into the dosing tank, effervescent media can enter the drive and damage it.

- $\Rightarrow$  Collect the leakage in a collecting pan.
- As an alternative, you can route the leakage back to the dosing tank using a funnel. You should install the funnel at an adequate distance from the leakage opening.

#### 8.6 Connecting the dosing head venting facility

The dosing heads of the MAGDOS LK/LP 2, 5 and 10 have an integrated dosing head venting unit (except for dosing heads made of stainless steel).

For the procedure when venting, refer to chapter 11.1.1 "Venting the dosing pump" on page 35.

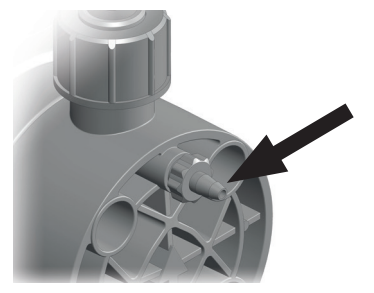

Fig. 15: Dosing head venting facility with hose connection

Perform the following working steps:

- 1. Connect a 4/6 hose to the dosing head venting facility.
- **2.** Route the other end of the hose into the dosing tank or a collecting tank.

#### ✓ Dosing head venting facility connected.

#### 8.7 Hydraulic accessories

The following chapter is intended to give you an overview of installation options.

Please note that these operating instructions are no substitute for the instructions supplied with the accessories in each case. The corresponding documentation supplied with the product applies to safety information and provides exact instructions on assembly.

#### 8.7.1 Flow sensor FLOWCON LP 1

The FLOWCON LP 1 flow meter was specially developed for monitoring oscillating volume flows. The function is based on the evaluation of the pulsating dosing behaviour typical to dosing pumps.

A float is lifted from the flowing fluid during a pressure stroke, thus activating a reed switch. By adjusting the switch point, it is possible to monitor the dosing quantity previously determined by gauging.

This makes it possible not only to sense whether the dosing pump is delivering fluid, but also whether the set dosing capacity is achieved. With constant operating conditions, the reproducibility remains at 10...20%.

For the electrical connection of the FLOWCON, see section 9.2.5.1.

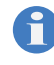

Please follow the operating manual for the FLOWCON LP 1 flow meter. It contains instructions regarding operation using the MAGDOS LP dosing pump.

#### 8.7.2 Injection nozzle

If the pressure line enters a main line, it is advisable to install an injection nozzle.

Injection nozzles have three main functions:

- Dosing the medium into a main line,
- Preventing flowback into the pressure line through a non-return valve.

Notes on assembly:

- Double-ball injection nozzles must be installed into the main line vertically from the bottom. You can install hose and spring-loaded injection nozzles any way you like.
- With dosing media that tend to crystallize, it is advisable to carry out installation into the main line from the bottom. This prevents air bubbles from being trapped.
- Many dosing media tend to contaminate the injection nozzles, which can lead to blockages. In cases like this, it is advisable to install an injection nozzle that is easy to dismantle and block off.

#### 8.7.3 Diaphragm rupture sensor leak sensor

If a diaphragm ruptures, the dosing medium starts to leak. The leakage is drained via the leakage opening.

As an option, the dosing pump MAGDOS LP is supplied with a leak sensor in the diaphragm flange; in the case of a diaphragm rupture, the sensor passes on a signal to the dosing pump and stops it. The system shows a "Diaphragm rupture" message on the display and reports a disturbance. The dosing pump cannot restart until you press Start.

You must first replace the diaphragm and clean dosing medium residue from the diaphragm flange. There must be no conducting connection between the two rings of the leak sensor.

The connecting cable of the leakage sensor has an M12x1 connector for connection to connection port 5 (see section 9.2.5 "Connection port 5 (only LP)" on page 25).

See section 10.7.13 "Set the menu point "Setting diaphragm rupture" (only LP)" on page 33 for the configuration of the function.

#### 8.7.4 Contact-type water meter

The contact-type water meter measures the throughflow in a pipe and sends a pulse to the dosing pump, which then starts dosing. This means that ideal proportional dosing is also possible with large throughflow fluctuations.

The contact water meter is connected to connection port 2 (see chapter 9.2.2 "Connection socket 2" on page 24).

#### 8.7.5 Pressure-relief valve

Pressure relief valves have an important safety function for protecting the dosing pump and the associated pipes and fittings. The dosing pump can generate a pressure that is many times the rated one. A blocked pressure line can lead to dosing medium escaping.

An improperly high pressure can occur if:

the shut-off valves are closed even though the dosing pump is running,

#### pipes block.

At an appropriate pressure, a pressure relief valve opens a bypass line and protects the system in this way from damage caused by over-pressure.

Notes on assembly:

- The line for returning dosing medium from the pressure relief valve must be routed to the dosing tank or to a collecting pan.
- The pressure in the dosing tank must not be too high so that it is possible to accommodate the returned dosing medium.
- As an alternative, the system can return dosing medium into the suction line in front of the dosing pump. In this case, there must not be a non-return valve or a foot valve in the suction line.
- You should install the pressure relief valve as close as possible to the dosing head.

#### 8.7.6 Back-pressure valve

Back-pressure control valves are necessary if:

- there are considerably fluctuating system pressures,
- the pressure on the suction side is higher than on the discharge side or if you intend to carry out dosing into depressurized lines.

In cases like this, if you do not use a back-pressure valve, imprecise dosing results will occur or overloading will result. The back-pressure valve solves these problems by generating a defined, constant backpressure.

In some circumstances, a back-pressure valve is unnecessary if you use a hose injection nozzle and if the backpressure that it generates is adequate.

#### 8.7.7 Pulsation dampener

Pulsation dampeners have the following functions:

- Damping pulsating delivery flows for processes that require low-pulsation dosing,
- Reducing the throughflow resistance with long pipelines.

When installed on the suction side:

- Damping of acceleration mass forces and with this reduction of wear on the dosing pump.
- Preventing cavitation (pull-off of the liquid column) due to too high acceleration.

However, pulsation dampeners also have important safety functions, since they prevent pressure peaks from arising that lead to piping vibrating and cause them to snap.

This problem can occur:

- with the high amplitudes of the vibrations,
- when using long pipes (the severity of the pulsation increases with the length of the pipe),
- when using rigid piping instead of elastic hoses.

Notes on assembly:

- You should carry out assembly in the direct vicinity of the location where you want to damp the pressure peaks (directly in front of the suction valve or directly behind the pressure valve).
- Pulsation dampeners should be installed with throttle valves or back-pressure valves installed directly behind them. By setting the valves appropriately, you can further-optimise damping of the pulsa-

tions.

- To prevent unnecessary pipe friction losses, you should lay the connecting line straight and in accordance with the rated width of the pulsation dampener.
- You must separately fasten relatively large pulsation dampeners and ones with hose connections.
- Pipelines must not transfer any mechanical tensions onto the pulsation dampener.

#### 8.7.8 Priming aid

Priming aids are particularly advisable:

- in the case of dosing pumps with small volumetric displacements per stroke or with low stroke length settings,
- with high suction hights,
- with highly dense dosing media,
- at priming for the first time due to dry valves and air in the suction line and the dosing head,
- in dosing systems with frequent downtimes.

Further advantages resulting from priming aids:

- preventing cavitation in the suction line,
- gas removal,
- optical dosing control with small amounts,
- smoothing of the suction flow.

#### 8.7.9 Level control

Level monitoring of suction-side feeding of the dosing medium to prevent the tank being sucked dry and to ensure that it can be topped up again in good time.

#### 8.7.10 Dosing of suspensions

When dosing suspensions, the dosing head must be rinsed regularly to prevent depositing. To do this, you install a feed line for the rinsing medium (water) in the suction side installation.

#### 8.7.11 Suction pressure regulator

A suction pressure regulator may be necessary if the suction-side installation of the system demonstrates a varying suction pressure or supply pressure:

- Dosing pumps that are installed above dosing tanks deliver less as the tank empties, since the suction head increases.
- Dosing pumps that are installed below dosing tanks deliver less as the tank empties, since the positive delivery pressure reduces.

Further problems that can occur:

- Greater wear on the dosing pump, e.g. diaphragm rupture due to the effects of heavy forces with particularly high tanks and high-density dosing media.
- Idling of the dosing tank in the case of a diaphragm rupture or pipe breakage.
- Impermissibly high forces in the pump transmission that occur when dosing pumps receive the dosing medium directly from the pressure line.
- Reduced performance or destruction of fittings due to cavitation with

long suction lines.

Installing a suction pressure regulator is a remedy for the problems above. The suction pressure regulator is opened by the dosing pump's suction pressure. This ensures that no dosing medium can flow if the dosing pump is not running or no vacuum can be generated following a pipe fracture.

Notes on assembly:

When using a large suction pressure regulator, you should provide a pulsation dampener on the suction side.

### **9 Electrical installation**

# 4

#### DANGER

#### Mortal danger from electric shock!

If there is an electrical accident, you must disconnect the dosing pump from the mains as quickly as possible.

⇒ Install an emergency stop switch or integrate the dosing pump into the plant safety concept.

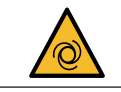

#### CAUTION

#### Danger of automatic start up!

The dosing pump does not have an ON/OFF switch and may start to pump as soon as it is connected to the mains supply.

 $\Rightarrow$  Install an emergency stop switch or integrate the dosing pump into the plant safety concept.

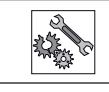

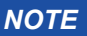

#### Damage due to incorrect mains voltage

The dosing pump can be damaged if you connect it to the wrong mains voltage.

⇒ Observe the information on the mains supply that is given on the rating plate.

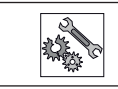

#### NOTE

#### Insufficient electromagnetic compatibility

When you connect the dosing pump to a socket without an attached protective earth, it is not possible to guarantee the interference radiation and interference immunity according to EMC regulations.

⇒ Only connect the dosing pump to sockets with an attached protective earth.

#### 9.1 Principles

- Power supply unit MAGDOS LK: 100 – 240 V AC or 100 – 125, 50/60 Hz MAGDOS LP 100 – 240 V AC, 50/60 Hz (large-range power supply unit)
- The electrical connection comply with local regulations.
- The dosing pump must be plugged into a grounded power outlet.
- To avoid dosing errors at the end of the process, the dosing pump must be locked electrically.
- The dosing pump should not be operated by switching the mains voltage on or off.
- Signal cables must not be laid parallel to high-voltage current lines or mains cables. You must route supply and signal lines in separate channels. An angle of 90° is required at line crossings.

#### 9.2 Description of connection sockets

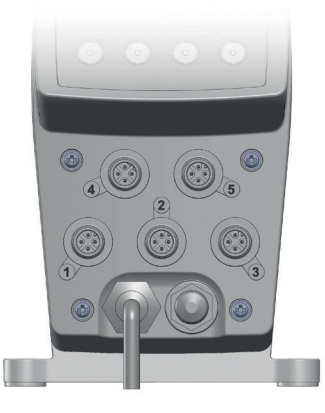

Fig. 16: Connection sockets 1 – 5

| Connection socket |
|-------------------|
| 1                 |
| 2                 |
| 2                 |
| 3                 |
| 5                 |
| 5                 |
|                   |

Tab. 16: Inputs of the control unit

| Outputs                                | Connection socket |
|----------------------------------------|-------------------|
| Stroke feedback output                 |                   |
| Alternative:                           | 1                 |
| Fault optocupler output                |                   |
| Fault reporting relay output (only LP) | 4                 |

Tab. 17: Outputs of the control unit

#### 9.2.1 Connection socket 1

Connection port 1 is equipped with an optocupler output and a switching input

The optocupler can be configured for stroke feedback or a fault message. The connections and switch data are listed in the following tables.

| Pin                         | Function                                                               |
|-----------------------------|------------------------------------------------------------------------|
| Optocoupler (pin 1 and 2)   | max. 30 V DC, max. 5 mA                                                |
| Release input (pin 3 and 4) | Potential-free contact,<br>Open NC or closed NO<br>Freely programmable |

Tab. 18: Technical data connection port 1

| Pin | M 1 2 x 1<br>(A-coded) | Assignments                    | Connection         | Cable col | our* |
|-----|------------------------|--------------------------------|--------------------|-----------|------|
| 1   | 2                      | Optocoupler col-<br>lector (+) | -0.1               | Brown     | BN   |
| 2   | 0 0 1                  | Optocoupler<br>emitter (-)     | _ <sup>⊥</sup> ∕02 | White     | WH   |
| 3   |                        | Ground (GND)                   | -03                | Blue      | BU   |
| 4   |                        | External On/Off                |                    | Black     | BK   |

Tab. 19: Connection socket 1

\* Applies to cable colours of cables from Lutz-Jesco GmbH. No liability is accepted for cables from other manufacturers.

#### 9.2.1.1 Stroke feedback output

At the stroke feedback output, the dosing pump reports back each executed stroke to the pulse input of another dosing pump. In this way, it is possible to network several dosing pumps and to trigger synchronized dosing strokes.

The stroke feedback output can continue to be used e.g. to evaluate the signal in a PLC (stroke counting for batch mode).

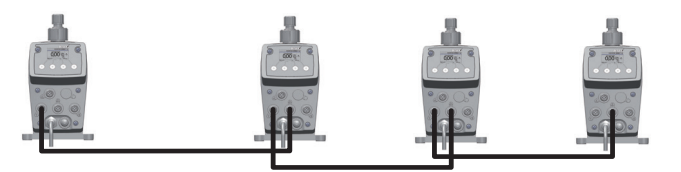

Fig. 17: Synchronization of several dosing pumps by means of stroke feedback and pulse control  $% \left[ {{\rm{S}}_{\rm{P}}} \right]$ 

#### 9.2.1.2 Fault reporting optocupler

The optocupler will notify dosing pump faults upon activation of this function. The message can be evaluated e.g. with a PLC.

To set the fault-reporting optocoupler function, see section 10.7.3 "Menu item "Fault reporting"" on page 29.

#### 9.2.1.3 Release input

Using the Release input, it is possible to start or stop the dosing pump externally. To set the release input function, see section10.7.5 "Set "Release input" menu item" on page 30.

#### 9.2.2 Connection socket 2

#### 9.2.2.1 Analogue input (only LP)

The analog input makes it possible to control the delivery capacity by means of a 0/4 - 20 mA signal. The delivery capacity is regulated via the stroke frequency.

- 0/4 20 mA Signal
- Invertible
- Current range variable
- Working resistance: 200 Ohm (because of the electronic fuse), not potential-free

For information on setting the *Analog input* operating mode, see page 39.

| Pin | M12x1<br>(A-coded) | Assignments    | Connection | Cable colour |    |
|-----|--------------------|----------------|------------|--------------|----|
| 1   | -                  | -              | -          | Brown        | BN |
| 2   | 2                  | (+)0/4 - 20 mA | -02        | White        | WH |
| 3   | 3000               | Ground (GND)   | -0.3       | Blue         | BU |
| 4   | -                  | -              | -          | Black        | BK |

Tab. 20: Connection socket 2

#### 9.2.2.2 Pulse input

The pulse input makes it possible to control the delivery capacity by means of pulses. The system regulates the delivery capacity by means of the dosing pump's stroke frequency and number of strokes in dependence on the number of pulses and the pulse spacing.

- Provided potential-free contact
- for potential-free NO contact, e.g. a contact-type water meter
- 5 V DC supply voltage (current across all connections limited to a total maximum of 50 mA)
- Min. 4 ms pulse length

For information on setting the *Pulse input* operating mode, see page 37.

| Pin | M12x1<br>(A-coded) | Assignments    | Connection | Cable colour |    |
|-----|--------------------|----------------|------------|--------------|----|
| 1   | 2                  | Pulses         | -01        | Brown        | BN |
| 2   | 30001              | (+)0/4 - 20 mA | '/         | White        | WH |
| 3   |                    | Ground (GND)   | O3         | Blue         | BU |
| 4   | -                  | -              | -          | Black        | BK |

Tab. 21: Connection socket 2

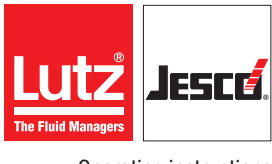

Operating instructions

#### 9.2.3 Connection socket 3

#### 9.2.3.1 Level input

Connection for level monitoring of a dosing tank (e.g. a suction line with a float switch).

- 5 V DC supply voltage (current across all connections limited to a total maximum of 50 mA)
- Alert and main alarm
- Potential-free contact

For information on setting the *Level input* function, see chapter 10.7.4 "Set "Level input" menu item" on page 30.

| Pin | M12x1<br>(A-coded) | Assignments  | Connection          | Cable co | olour |
|-----|--------------------|--------------|---------------------|----------|-------|
| 1   |                    | Pre-alarm    | -01                 | Brown    | BN    |
| 2   | 30001              | Main alarm   | -02 -               | White    | WH    |
| 3   |                    | Ground (GND) | _ <sub>03</sub> /_/ | Blue     | BU    |
| 4   | -                  | -            | -                   | Black    | BK    |

Tab. 22: Connection socket 3

#### 9.2.4 Connection port 4 (only LP)

#### 9.2.4.1 Alarm relay output

Using the alarm relay, it is possible to forward outwards disturbances on the dosing pump.

- Voltage-free changeover contact
- Max. 250 V AC, 2.5 A or max. 30 V DC, 2.5 A

For information on setting the *Alarm relay*, see chapter 10.7.3 "Menu item "Fault reporting"" on page 29.

| Pin | M12x1<br>(B-coded) | Assignments           | Connection | Cable colour |    |
|-----|--------------------|-----------------------|------------|--------------|----|
| 1   | 2                  | Break (NC)<br>contact | 01         | Brown        | BN |
| 2   |                    | Make (NO)<br>contact  | L_02       | White        | WH |
| 3   | 4                  | -                     |            | Blue         | BU |
| 4   |                    | Changeover contact    | 04         | Black        | BK |

Tab. 23: Connection socket 4

#### 9.2.5 Connection port 5 (only LP)

#### 9.2.5.1 Dosing control input

The optionally-available FLOWCON LP 1 can be connected to connection port 5. It allows you to monitor the dosing medium flow motion after a dosing pump stroke.

The 5 V DC power supply is performed on connection 5 of the dosing pump. The maximum permissible current of all connected devices is 50 mA.

| Pin | M12x1<br>(A-coded) | Assignments  | Connection | Cable co | olour |
|-----|--------------------|--------------|------------|----------|-------|
| 1   | 2                  | FLOWCON LP 1 | _01        | Brown    | BN    |
| 2   | 30001              | -            | /          | White    | WH    |
| 3   |                    | Ground (GND) | <u> </u>   | Blue     | BU    |
| 4   |                    | -            | -          | Black    | BK    |

Tab. 24: Connection socket 5

#### 9.2.5.2 Diaphragm rupture input

A connection to a leak sensor in the flange of the dosing head to monitor for a possible diaphragm rupture.

 5 V DC supply voltage (current across all connections limited to a total maximum of 50 mA)

| Pin | M12x1<br>(A-coded) | Assignments  | Connection | Cable colour |    |
|-----|--------------------|--------------|------------|--------------|----|
| 1   | 2                  | -            |            | Brown        | BN |
| 2   | 3000               | Leak sensor  | /          | White        | WH |
| 3   |                    | Ground (GND) |            | Blue         | BU |
| 4   |                    | -            | -          | Black        | BK |

Tab. 25: Connection socket 5

#### 9.2.6 Ethernet connection port (only MAGDOS LP-Net)

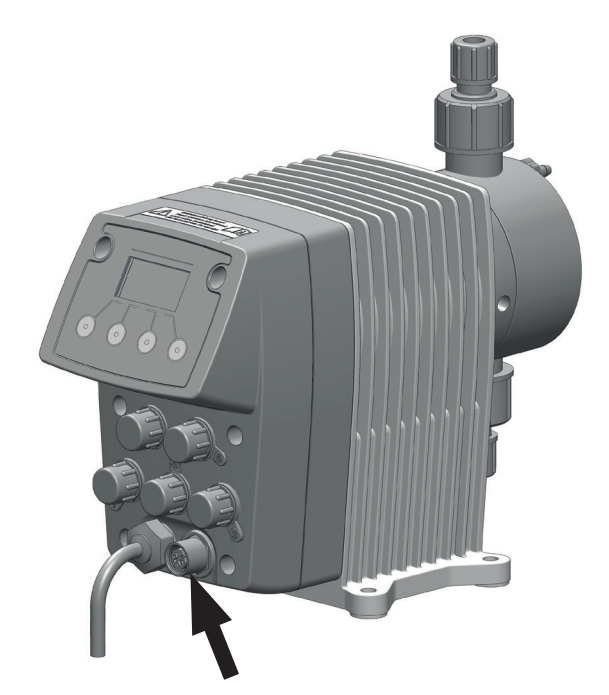

Fig. 18: Ethernet connection socket

The network connection socket makes it possible to control the stroke frequency and the number of strokes. Furthermore, it is also possible to transmit all error and status messages in the opposite direction.

The dosing pump has a network input in the form of a 4-pole, D-coded M12x1 female connector. Lutz-Jesco GmbH offers different lengths of special twisted-pair network cables to make the typical Ethernet RJ-45 plug connection. If you use third-party cables, choose a Category 3 cable with an impedance of 100 Ohm or above.

- Modbus TCP/IP protocol
- 10 Mbps

For information on setting the *Network mode* operating mode, see section 11.2.5 "Network mode (only MAGDOS LP-Net)" on page 43.

| Pin | M12x1<br>(D-coded) | Assignments | Connection |
|-----|--------------------|-------------|------------|
| 1   | 2                  | TX+         | Pair 1     |
| 2   | 3 0 0 1            | RX+         | Pair 2     |
| 3   | 4                  | TX-         | Pair 1     |
| 4   |                    | RX-         | Pair 2     |
| -   |                    | Screen      | -          |

Tab. 26: Ethernet connection socket

#### 9.2.6.1 Installing a wired network

During installation, observe the following points:

- The Ethernet is cabled in a star topology. The maximum cable length is 100 m.
- You must route separately as a bundle the different categories of cables (e.g. power supply, data lines and sensitive lines for measuring purposes). In this connection, cables should cross at an angle of 90°.
- There must either be a minimum distance between the power cable and data lines of 10 cm or you must install a partition or route the data line in a metal pipe. If this is not possible, use separate cable support systems.
- Only use screened cables and plug-in connectors.
- Route copper wires outside cable support systems through plastic pipes.
- Temperatures that are too high or too low result in lower mechanical and electrical loading or lead to damage.
- Data lines must only be subjected to a defined tensile load; otherwise, the electrical or attenuation values can no longer be guaranteed.
- When pulling cables out of the cable drum, avoid looping or pulling over sharp edges.
- With copper wires, implement potential equalization; when doing this, differentiate between hazardous and non-hazardous areas.
- Electrical, magnetic and electromagnetic fields affect signal transmission and under some circumstances can destroy electronic components.

### **10 Control**

#### 10.1 Status of the pump

You can already see the status of the device from the backlight of the display. The display lights green during normal operation and yellow or red for warnings and errors.

| The following table explains the different status | ses. |
|---------------------------------------------------|------|
|---------------------------------------------------|------|

| Colour | Status        | Explanation                                                                                                    |
|--------|---------------|----------------------------------------------------------------------------------------------------|
| Green  | Everything OK | Pump is running                                                                                                    |
| Yellow | Warning       | <ul> <li>Pump is running:</li> <li>Pre-alarm (container soon empty, only with level monitoring container)</li> <li>Stroke buffer full (only LP)</li> <li>Pump is not running:</li> <li>Pump was stopped manually</li> <li>Ext. Release is missing</li> <li>Flow error (only with LP with FLOWCON)</li> </ul>                                                         |
| Red    | Error         | <ul> <li>Pump is not running:</li> <li>Main alarm (container empty, only with level monitoring container)</li> <li>Error analogue input (e.g. Cable break, only LP with 4 - 20 mA)</li> <li>Battery error (battery empty, LP only)</li> <li>Error Leakage (diaphragm rupture, only LP with leakage probe)</li> <li>Flow error (only with LP with FLOWCON)</li> </ul> |

Fig. 19: Status of the pumps

#### 10.2 Operator controls of the control unit

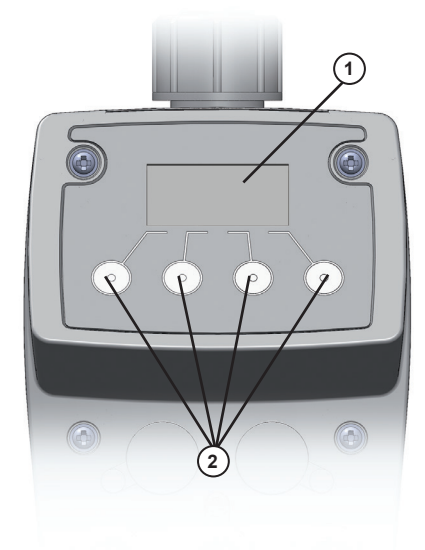

Fig. 20: Operator controls of the control unit

| No.                                            | Explanation             |  |
|------------------------------------------------|-------------------------|--|
| 1                                              | Graphic display         |  |
| 2                                              | Four multifunction keys |  |
| Tab. 27: Operator controls of the control unit |                         |  |

You operate the dosing pump using the four keys below the display. The keys have different assignments depending on where you are located at any one time in the menu structure. The system shows the respective functions of the keys at the bottom of the display:

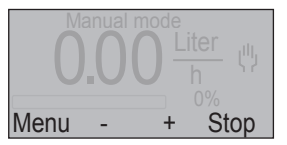

Fig. 21: Function assignments of the multifunction keys

In this example, the first key from the left has the Menu function; the second one has the - function; the third one has the + function and the fourth one has the Stop function.

The + and - selection keys as well as the  $\uparrow$  and  $\downarrow$  keys have a repeat function, i.e. if you keep them pressed down, the system automatically repeats the key function.

The display brightness reduces 45 seconds after your last input.

Two minutes after your last input, the control unit goes back to the start screen of the selected operating mode in each case.

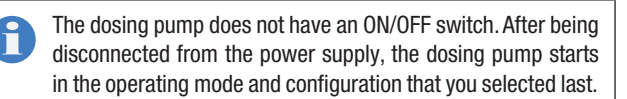

#### 10.3 Explanation of menu navigation

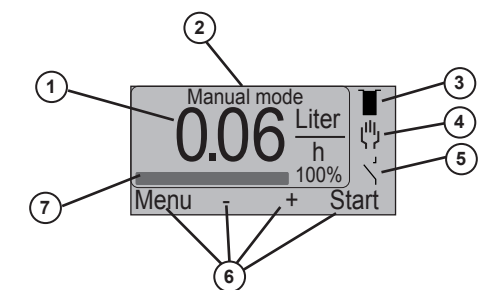

Fig. 22: Representation of the control unit on the display

| No.     | Explanation                                                    |
|---------|----------------------------------------------------------------|
| 1       | Calculated delivery capacity (units per minute, hour or day)   |
| 2       | Designation of active operating mode                           |
| 3       | Symbol for level monitoring                                    |
| 4       | Symbol for the active operating mode                           |
| 5       | Symbol for external ON/OFF                                     |
| 6       | Variable assignment of the four menu keys on the dosing pump   |
| 7       | Bar for representing the stroke frequency or delivery capacity |
| Tah 28. | Evaluation of menu pavination                                  |

anation of menu navi

#### 10.4 Explanation of the menu icons

#### 10.4.1 Level control

| Symbol | Meaning                        |
|--------|--------------------------------|
| Ĩ      | Dosing tank full               |
| IJ     | Dosing tank at minimum (alert) |
| IJ     | Dosing tank empty (main alarm) |

Tab. 29: Explanation of the menu symbols - level control

#### 10.4.2 Operating modes

| Symbol        | Meaning                                    |
|---------------|--------------------------------------------|
| ψ             | Manual mode                                |
| $\Rightarrow$ | Analogue input (only LP)                   |
| $\Rightarrow$ | Pulse input                                |
| ٩             | Batch mode (interval/timer mode) (only LP) |
| ⊬             | Network mode (LP-Net only)                 |

Tab. 30: Explanation of the menu symbols - Operating modes

### 10.4.3 Release input

| Symbol | Meaning        |
|--------|----------------|
| 7      | Contact open   |
| ť      | Contact closed |

Tab. 31: Explanation of the menu symbols - Release input

#### 10.4.4 Release code

| Symbol | Meaning                    |
|--------|----------------------------|
| Î      | Password protection active |
|        |                            |

Tab. 32: Explanation of the menu symbols - Release code

#### 10.5 Menu settings at initial commissioning

On first connecting the dosing pump to the mains or resetting it to the factory default setting, it is automatically in the Language menu (menu 6.3).

Now you can set the menu language.

| 6.3 Language |              |    |
|--------------|--------------|----|
| English      |              |    |
| Deutsch      |              |    |
| Back         | $\downarrow$ | OK |

Fig. 23: Menu 6.3 Language

- **1.** Use the  $\uparrow$  or  $\downarrow$  key to choose a language.
- 2. Press OK.
- The dosing pump displays menu 6, System setup.
- 3. Press Menu.
- The dosing pump displays menu 1 Main menu.
- 4. Press Back.
- The dosing pump displays the start screen. In the factory default setting, the Manual operating mode is preset and saved with a stroke frequency of 0 % (no dosing).

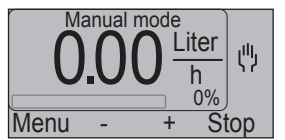

Fig. 24: Start screen of the dosing pump after initial commissioning

#### 10.6 Main menu

- Press Menu.
- The dosing pump displays menu 1 Main menu. Þ

| 1 Operating | mode         |    |
|-------------|--------------|----|
| Venting     |              |    |
| Scaling     |              |    |
| Back        | $\downarrow$ | OK |

Fig. 25: Main menu

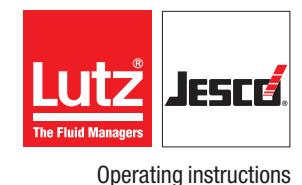

The main menu lists the main functions of the dosing pump:

- Operating mode (see section 11.2 "Operating modes" on page 37)
- Venting (see section 11.1.1 "Venting the dosing pump" on page 35)
- Restriction (see section 11.1.2 "Scaling the delivery capacity" on page 36)
- Calibration (see section 11.1.3 "Calibrating the dosing pump" on page 36)
- System setup (see section 10.7 "System setup" on page 29)
- Info (see section 10.8 "Information about the dosing pump" on page 33)
- Only LP: Messages (see section 10.9 "Messages of the control (only LP)" on page 34)

#### 10.7 System setup

In the *System setup* menu item, you configure all the dosing parameter's general parameters that do not depend on an operating mode.

#### 1. Press Menu.

- Use the ↑ or ↓ key to choose the System setup menu item and press OK.
- The dosing pump displays the System setup menu.

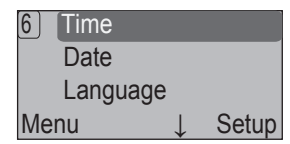

Fig. 26: System setup menu

#### 10.7.1 Set "Language" menu item

 Use the ↑ or ↓ key to choose the Language menu item and press Setup.

You can choose from the following options:

- English (factory default setting)
- German
- Francais
- Espanol
- Portugues
- Nederlands
- Polski
- 2. Use the  $\uparrow$  or  $\downarrow$  key to choose a language and press OK.
- ✓ The language is set.

#### 10.7.2 Set "Units" menu item

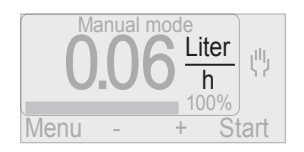

Fig. 27: Display of the unit of delivery capacity

 Use the ↑ or ↓ key to choose the Units menu item and press Set up. You can choose from the following units:

- Litres/Day
- L / hr. (factory setting)
- USgal/Day (American gallons)
- USgal/Hr. (American gallons)
- I.gal/Day (Imperial gallons)
- I.gal/Hr (Imperial gallons)
- ml/min
- 2. Use the  $\uparrow$  or  $\downarrow$  key to choose the desired unit and press OK.
- ✓ The unit is set.

#### 10.7.3 Menu item "Fault reporting"

Faults to the dosing pump can be notified externally using the fault reporting function. This can be performed using the fault reporting relays or the fault reporting optocupler. When activating the fault reporting optocupler in the menu, the relays will also be activated and can be used in parallel.

For connection see section 9.2.4.1 "Alarm relay output" on page 25 and section 9.2.1.2 "Fault reporting optocupler" on page 24.

 Use ↑ or ↓ to select the menu item Fault message and press Setup.

You can choose from the following options:

- Not active (factory default setting)
- NO relay Collective alarm relay
- NC relay (Opener)
- Optocoupler N.O. Collective alarm relay
- Optocoupler N.C. (Opener)
- **2.** Use the  $\uparrow$  or  $\downarrow$  key to choose the desired function and press OK.
- ✓ "Fault message" set.

#### 10.7.3.1 Configuring the fault reporting relay

#### NO relay

| Situation               |     | Alarm rel |          |          |
|-------------------------|-----|-----------|----------|----------|
| Voltage<br>supply Fault |     | Pins 1/4  | Pins 2/4 | Relays   |
| No                      | No  | Closed    | Open     | Inactive |
| NO                      | Yes | Closed    | Open     | Inactive |
| Yes                     | No  | Closed    | Open     | Inactive |
|                         | Yes | Open      | Closed   | Active   |

Tab. 33: Configuration of NO relay

#### NC relay

| Situation               |     | Alarm rel |          |          |
|-------------------------|-----|-----------|----------|----------|
| Voltage<br>supply Fault |     | Pins 1/4  | Pins 2/4 | Relays   |
| No                      | No  | Closed    | Open     | Inactive |
|                         | Yes | Closed    | Open     | Inactive |
| Yes                     | No  | Open      | Closed   | Active   |
|                         | Yes | Closed    | Open     | Inactive |

Tab. 34: Configuration of NC relay

#### 10.7.3.2 Configuring the fault reporting optocupler

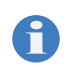

The optocupler only switches with the supply voltage on.

| Situ                          | ation | Output              |
|-------------------------------|-------|---------------------|
| Optocoupler<br>function Fault |       | Pins 1/2 (socket 1) |
| N.O.                          | No    | Open                |
|                               | Yes   | Closed              |
| N.C.                          | No    | Closed              |
|                               | Yes   | Open                |

Tab. 35: Configuring fault reporting optocoupler

#### 10.7.4 Set "Level input" menu item

Level monitoring of the dosing medium feed on the suction side with two alarm stages: Alert and main alarm

Connection see section 9.2.3.1 "Level input" on page 25

 Use the ↑ or ↓ key to choose the Level input menu item and press Setup.

You can choose from the following options:

- Not active (factory default setting)
- Alarm = contact (issues an alarm when the float contact is closed),
- Alarm = open (issues an alarm when the float contact is open; setting for standard level monitoring systems)
- 2. Use the  $\uparrow$  or  $\downarrow$  key to choose the desired function and press OK.
- ✓ "Level input" is set.

The system displays the selected setting of the level input as an icon on the start screen of each operating mode.

#### 10.7.4.1 "Level input" configuration

|                                  |         | Level input        |                 |             |
|----------------------------------|---------|--------------------|-----------------|-------------|
| Status                           | Display | Alarm =<br>contact | Alarm =<br>open | Dosing pump |
| Tank full                        | ¥       |                    |                 | Running     |
| Tank at<br>minimum<br>(alert)    | Ľ       |                    |                 | Running     |
| Tank<br>empty<br>(main<br>alarm) | U       |                    |                 | Stopped     |

Tab. 36: Level input configuration

#### 10.7.5 Set "Release input" menu item

Option of starting or stopping the dosing pump externally.

Connection see section 9.2.1 "Connection socket 1" on page 24.

For information on starting and stopping the dosing pump, see chapter 11.3 "External On / Off via Release input" on page 44.

 Use the ↑ or ↓ key to choose the *Release input* menu item and press Setup.

You can choose from the following options:

- Not active (factory default setting)
- Run = contact (enables the dosing pump if both contacts are closed),
- Run = open (enables the dosing pump if both contacts are open).
- 2. Use the  $\uparrow$  or  $\downarrow$  key to choose the desired function and press OK.
- "Release input" is set.

The system displays the selected setting of the Release input as an icon on the start screen of each operating mode.

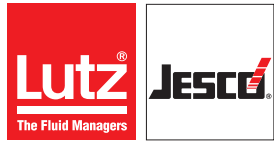

#### 10.7.6 Activating the Release code

If the *Release code* is activated, operation of the dosing pump is blocked. You can only perform settings after entry of the correct *release code*.

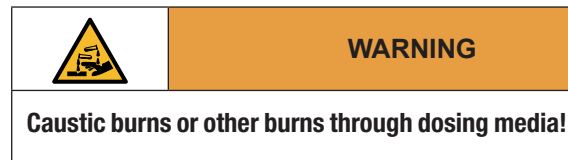

If the Release code is activated, operation of the dosing pump is blocked. If a dosing pump has been started without the Release code being entered, it can only be stopped by means of the power supply. In unfavourable cases, if the user has inadvertently activated or forgotten the release code, the dosing pump cannot be quickly stopped and injuries may result.

⇒ Install an emergency stop switch or integrate the dosing pump into the plant safety concept.

You can set any Release code you like from 0001 to 9999.

- Use the ↑ or ↓ key to choose the *Release code* menu item and press Setup.
- The dosing pump displays menu 6.10 *Release code*.

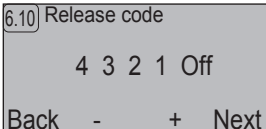

Fig. 28: Release code

- 2. Use the + and keys to set a value of 0 to 9 for the first digit of the code and then press Continue.
- **3.** Proceed as described under point 2 for the other digits.
- 4. Choose the last item *Off* and press +.
- 5. Press Back.
- The *Release code* is activated. The dosing pump displays the corresponding symbol:

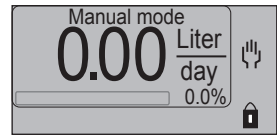

Fig. 29: Start screen with activated Release code

✓ Release code activated.

#### 10.7.6.1 Entering the Release code

Once you press any key, you must enter the *Release code*. If you enter the code correctly, you have 120 seconds in which to operate the dosing pump. When the 120 seconds have elapsed, you must re-enter the *Release code*, even if you are in the middle of making another entry (this does not include settings in the menus).

| 8.1 Release code |     |     |      |
|------------------|-----|-----|------|
|                  | 4 3 | 321 |      |
| Back             | -   | +   | Next |

Fig. 30: Entering the Release code

- 1. Use the + and keys to set a value of 0 to 9 for the first digit of the code and then press Continue.
- 2. Proceed as described under point 1 for the other digits.
- 3. After entering all the digits, press OK.
  - If your input is correct, the dosing pump displays the start screen.

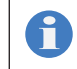

If you have forgotten the code, please contact Lutz-Jesco GmbH.

#### Release code entered.

#### 10.7.6.2 Deactivating the Release code

- 1. Press Menu.
- Use the ↑ or ↓ key to choose the System setup menu item and press OK.
- Use the ↑ or ↓ key to choose the *Release code* menu item and press Setup.
- 4. Keep pressing Continue until On is selected.
- 5. Press .
- 6. Press Back.
- ✓ Release code deactivated.

#### 10.7.7 Activating the safety code

Protects the System setup menu from unauthorized access.

You can set any Safety code you like from 0001 to 9999.

- Use the ↑ or ↓ key to choose the Safety code menu item and press Setup.
- The dosing pump displays menu 6.11 Safety code.

| 6.11 Safety code |     |     |      |  |
|------------------|-----|-----|------|--|
|                  | 123 | 4 O | ff   |  |
| Back             | -   | +   | Next |  |

Fig. 31: Safety code

- 2. Use the + and keys to set a value of 0 to 9 for the first digit of the code and then press Continue.
- 3. Proceed as described under point 2 for the other digits.
- 4. Choose the last item Off and press +.

#### 5. Press Back.

• The Safety code is activated. You must enter it when accessing the System setup menu.

#### $\checkmark$ The safety code is activated.

#### 10.7.7.1 Entering the safety code

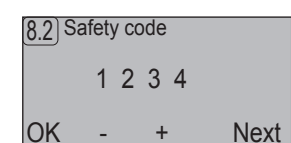

Fig. 32: Entering the safety code

- 1. Use the + and keys to set a value of 0 to 9 for the first digit of the code and then press Continue.
- 2. Proceed as described under point 1 for the other digits.
- 3. After entering all the digits, press OK.
- If your input is correct, the dosing pump displays the System setup menu.

#### ✓ Safety code entered.

If you have forgotten the code, please contact Lutz-Jesco GmbH.

#### 10.7.7.2 Deactivating the safety code

- 1. Press Menu.
- Use the ↑ or ↓ key to choose the System setup menu item and press OK.
- 3. Enter the correct safety code and press OK.
- Use the ↑ or ↓ key to choose the Safety code menu item and press Setup.
- 5. Keep pressing Continue until On is selected.
- 6. Press -.
- 7. Press Back.
- $\checkmark$  The safety code is deactivated.

#### 10.7.8 Set "Factory default setting" menu item

Resets the dosing pump's control unit settings to the factory default setting.

- 1. Use the ↑ or ↓ key to choose the *Factory default setting* menu item and press Setup.
- 2. Press OK.
- The dosing pump displays the *Language* menu (menu 6.3).
- ✓ The dosing pump is reset to the factory default setting.

#### 10.7.9 Set "Eco-Mode" menu item

Setting energy-saving mode Doing this changes the power consumption, the delivery capacity and the delivery pressure; see also 9.2.2 "Connection socket 2" on page 24.

→ Use the ↑ or ↓ key to choose the Eco-Mode menu item and press Setup.

You can choose from the following options:

- Off (factory default setting),
- Eco-Mode 1,
- Eco-Mode 2 (only LP).
- 1. Use the ↑ or ↓ key to choose the desired function and press OK.
- The system displays the selected *Eco-Mode* on the start screen after the respective operating mode.

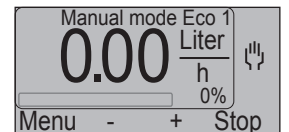

Fig. 33: Display of Eco-Mode 1 in manual operating mode

#### 10.7.10 Set "User setup" menu item (only LP)

This menu item allows you to save the settings you made in the dosing pump.

#### 10.7.10.1 Saving own settings

- Use the ↑ or ↓ key to choose the User setup menu item and press Setup.
- **2.** Use the  $\uparrow$  or  $\downarrow$  to choose *Save* and press OK.
  - Own settings saved.

#### 10.7.10.2 Loading own settings

- Use the ↑ or ↓ key to choose the User setup menu item and press Setup.
- **2.** Use the  $\uparrow$  or  $\downarrow$  to choose *Load* and press OK.
- $\checkmark$  Own settings loaded.

#### 10.7.11 Set "IP address" menu item (-Net only)

This menu item allows you to set the network address. You local network administrator specifies the address. It is not possible to set up a subnet, a proxy or a gateway.

- Use the ↑ or ↓ key to choose the *IP address* menu item and press Setup.
- 2. Use the + and keys to set a value of 001 to 255 for the first digit of the IP address and then press Continue.
- **3.** Proceed as described under point 2 for the other digits of the IP address.
- 4. Press Back.
- ✓ IP address is set.

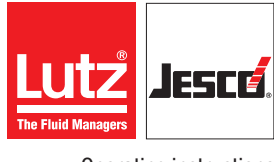

Operating instructions

#### Solenoid-diaphragm dosing pump MAGDOS LK/LP

#### 10.7.12 Set the menu point "Setting dosing control" (only LP)

With FLOWCON LP 1 as optional accessories, the flow of the dosing medium is monitored after the stroke of the dosing pump.

For information regarding the hydraulic installation, see section 8.7.1.

For the electrical connection of the FLOWCON, see section 9.2.5.1.

Please follow the operating manual for the FLOWCON LP 1 flow meter. It contains instructions regarding operation using the MAGDOS LP dosing pump.

### 10.7.13 Set the menu point "Setting diaphragm rupture" (only LP)

As an option, the dosing pump MAGDOS LP is supplied with a leak sensor in the diaphragm flange; in the case of a diaphragm rupture, the sensor passes on a signal to the dosing pump and stops it.

 Use the ↑ or ↓ key to choose the Diaphragm rupture menu item and press Setup.

You can choose from the following options:

- Not active (factory default setting)
- Alarm = contact (issues an alarm if the sensor output is closed for 10 seconds; setting for standard leak sensor),
- Alarm = open (issues an alarm if the sensor output is open for 10 seconds).
- 2. Use the  $\uparrow$  or  $\downarrow$  key to choose the desired function and press OK.
- ✓ "Diaphragm rupture" is set.

#### 10.7.14 Set "Time" menu item

- Use the ↑ or ↓ key to choose the *Time* menu item and press Set up.
- 2. Use the + and keys to set the desired hour and press Continue.
- 3. Use the + and keys to set the desired minute.

If you keep the key pressed down, the dosing pump keeps incrementing the value by two hours or two minutes.

4. Press Back.

Ň

✓ The time is set.

#### 10.7.15 Set "Date" menu item

- Use the ↑ or ↓ key to choose the Date menu item and press Set up.
- 2. Use the + and keys to set the desired day and press Continue.
- 3. Use the + and keys to set the desired month and press Continue.
- 4. Use the + and keys to set the desired year and press Continue.
- 5. Use the + and keys to set the desired day of the week.

If you wish to use the *batch mode* function of the dosing pump MAGDOS LP, you need to set the correct day of the week.

#### 6. Press Back.

The date is set.

#### 10.8 Information about the dosing pump

In the *Info* menu item, you can find a wide range of information about your dosing pump.

- 1. Press Menu.
- 2. Use the ↑ or ↓ key to choose the Info menu item and press OK.
- The dosing pump displays menu 7.1 Info 1.

| 7.1 Info 1    |            |
|---------------|------------|
| Strokes / min | 180        |
| Capacity      | 3.80 I/Std |
| Calibration   | 3.80 I/Std |
| Menu          | Novt       |

Fig. 34: Display of menu Info 1

| 3.  | Keep pressing  | Conti    | nue    | to get to | subsequ  | ent In | fo meni | us. |
|-----|----------------|----------|--------|-----------|----------|--------|---------|-----|
| The | Info menus dis | play the | follov | ving info | rmation: |        |         |     |

| Menu                    | Information                                                                                                    |  |  |
|-------------------------|----------------------------------------------------------------------------------------------------|--|--|
| Info 1                  | <ul> <li>Maximum strokes/minute</li> <li>Maximum delivery capacity in l/hr</li> <li>Calibrated delivery capacity in l/hr</li> </ul> |  |  |
| Info 2                  | <ul><li>Stroke volume at factory setting in ml</li><li>Stroke volume after calibration in ml</li></ul>                              |  |  |
| Info 3                  | <ul><li>Running time of the dosing pump in hrs.</li><li>Total strokes of the dosing pump carried out</li></ul>                      |  |  |
| Info 4                  | <ul><li>Software version and date of updating</li><li>Part number</li><li>Serial number</li></ul>                                   |  |  |
| Info 5<br>(only LP)     | <ul><li>Current value in mA at analogue input</li><li>Date and time</li></ul>                                                       |  |  |
| Info 6<br>(only LP-Net) | <ul><li>MAC number</li><li>IP number</li></ul>                                                                                      |  |  |
| Info 7                  | Assignment of connection socket 1                                                                                                   |  |  |
| Info 8                  | Assignment of connection socket 2                                                                                                   |  |  |
| Info 9                  | Assignment of connection sockets 2 and 3                                                                                            |  |  |
| Info 10                 | Assignment of connection socket 4                                                                                                   |  |  |
| Info 11                 | Assignment of connection socket 5                                                                                                   |  |  |

Tab. 37: Explanation of the Info menus

4. Press Menu to exit the Info menu.

ĭ

#### **10.9** Messages of the control (only LP)

The system logs the disturbance messages of the dosing pump with the date, time and error code.

| 10 Messages                       |   |   | 14: | 39:50 |
|-----------------------------------|---|---|-----|-------|
| 01.02.2012 - 14.32<br>Manual Stop |   |   | #09 | ▶     |
| Menu                              | ↑ | ↓ | De  | elete |

Fig. 35: Display of disturbance messages

The following symbols are used:

| Symbol | Meaning                           |
|--------|-----------------------------------|
| !      | Symbol for an event               |
| IÞ     | Symbol for the start of a message |
| ►I     | Symbol for the end of a message   |

Tab. 38: Explanation of the menu icons - disturbance messages

- 1. Press Menu.
- Use the ↑or ↓ key to choose the Messages menu item and press OK.
- Keep pressing ↑ or ↓ to display the distubance messages that are listed in chronological order.
- 4. Press Menu to exit the Messages menu.

#### Deleting the messages of the control unit

- 1. Press Menu.
- Use the ↑or ↓ key to choose the Messages menu item and press OK.
- 3. Press Back.
- 4. Press Back again.
- $\checkmark$  The messages of the control unit are deleted.

### **11 Operation**

#### Caustic burns or other burns through dosing media!

After connecting the mains supply, residual dosing media in the dosing head can spray out.

- $\Rightarrow$  Before connecting the mains supply, connect the dosing lines.
- ⇒ Check that all the screw connections have been tightened correctly and are leak-proof.

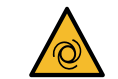

#### CAUTION

WARNING

#### Danger of automatic start up!

The dosing pump does not have an ON/OFF switch and may start to pump as soon as it is connected to the mains supply. This means that dosing medium can escape. Depending on the type and hazardousness of the dosing medium, this can result in injury.

- ⇒ Stop the dosing pump before disconnecting it from the mains supply.
- ⇒ Ensure that the dosing pump has been installed correctly before connecting it to the mains supply.

#### **11.1 Commissioning the dosing pump**

Precondition for action:

- ✓ The dosing pump was fitted and installed in accordance with the sections "Fitting the dosing pump", "Hydraulic installation" and "Electrical installation".
- All the mechanical fastenings have been inspected to ensure adequate load-bearing capacity.
- The dosing head screws have been tightened with the correct torque.
- All the hydraulic sections have been inspected to ensure they are adequately leak-proof and that the through flow direction is correct.
- ✓ The dosing pump was setup in accordance with the section 10.5 "Menu settings at initial commissioning" on page 28.

For initial commissioning, it is advisable to use water as the dosing medium to check that the system is leak-proof and that the dosing pump is functioning correctly. Check first whether undesirable reactions could occur between the actual dosing medium and the water.

Perform the following working steps:

- 1. Open the shut-off valves on the suction and discharge sides if present.
- 2. Plug in the dosing pump's mains plug to the power supply.
- **3.** If the dosing head is fitted with a vent screw, vent the dosing pump (see section 11.1.1 "Venting the dosing pump" on page 35).

- **4.** Scale the delivery capacity of the dosing pump, if necessary (see chapter 11.1.2 "Scaling the delivery capacity" on page 36).
- **5.** Calibrate the dosing pump (see chapter 11.1.3 "Calibrating the dosing pump" on page 36).
- **6.** Select an operating mode and start the dosing pump in accordance with the instructions in the chapter 11.2 "Operating modes" on page 37.
- The dosing pump primes. If it does not prime enough, use a priming aid (see chapter 8.7.8 "Priming aid" on page 22).

At initial commissioning, it is advisable to prime the pump without backpressure. For this purpose, we recommend installing a relief valve on the discharge side of the dosing pump.

#### $\checkmark$ The dosing pump is commissioned.

#### 11.1.1 Venting the dosing pump

Plastic dosing heads are fitted with a vent screw. Gas bubbles can be removed from the dosing head using vent screws, in order to improve the performance of the pump. Whether venting is helpful depends on the dosing medium and the size of the pump.

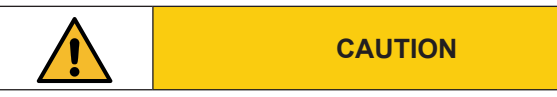

#### Danger of personal injury and material damage!

Dosing medium can escape if you loosen connections on the dosing head (e.g. for venting) during operation.

- $\Rightarrow$  Use sufficient personal protective equipment.
- $\Rightarrow$  Follow the safety data sheet of the dosing medium.
- $\Rightarrow$  Clean the dosing pump if dosing medium escapes.
- $\Rightarrow$  Dispose of the dosing medium correctly.

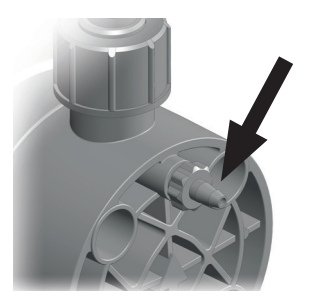

Fig. 36: Dosing head venting facility with vent screw

Precondition for action:

The dosing head venting facility connected has been connected in accordance with the chapter 8.6 "Connecting the dosing head venting facility" on page 20.

Perform the following working steps:

1. Open the vent screw by one complete turn (looking onto the dosing head, anti-clockwise).

- 2. Press Menu.
- 3. Use the  $\uparrow$  or  $\downarrow$  key to choose the Venting menu item and press OK.
- 4. Press and hold the Start key.
- The dosing pump starts delivery at the highest stroke frequency.
- 5. Release Start key as soon as there is a continuous throughflow from the dosing head venting facility with no air bubbles.
- The dosing pump stops delivery.
- 6. Close the vent screw.

#### $\checkmark$ The dosing pump is vented.

If you are using strongly effervescent dosing media, allow them to flow out continuously. Open the vent screw such that about one drop per 1 – 3 strokes escapes, then close the discharge.

#### 11.1.2 Scaling the delivery capacity

You can use the *Scaling* function to adjust the dosing pump flexibly to the local conditions during the start-up. Sometimes, a dosing pump model selected during the planning phase turns out to be too big. To minimise the risk of overdosing, the delivery capacity can be limited or scaled.

The reduced delivery capacity applies to all operating modes of the dosing pump. The setting is retained even after an interruption to the power supply. If the dosing pump has been calibrated, the percentually-restricted capacity refers to the actual output.

Perform the following working steps:

- 1. Press Menu.
- 2. Use the  $\uparrow$  or  $\downarrow$  key to choose the *Scaling* menu item and press OK.
- 3. Use the + and buttons to set the desired delivery capacity in l/h and press OK.
- The bar that indicates delivery capacity is now displayed in two parts.

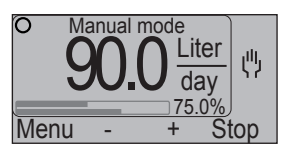

Fig. 37: Display with scaled delivery capacity

The meaning of the bars is as follows:

| Bar    | Meaning                                                                                   |  |
|--------|-------------------------------------------------------------------------------------------|--|
| Тор    | The scaled delivery capacity value (part of the delivery capacity in the factory setting) |  |
| Bottom | The current delivery capacity expressed as a percentage of the scaled delivery capacity   |  |

#### ✓ Delivery capacity scaled.

To reverse scaling, set the delivery capacity in the *Scaling* menu to the value 0 or to the maximum possible value.

#### 11.1.3 Calibrating the dosing pump

In dependence on the dosing medium you are using and the existing delivery pressure, you must match the theoretical delivery capacity with that which is actually measured. You use the *Calibration* function to do this.

Precondition for action:

✓ The plant sections on the discharge side of the dosing pump have been installed correctly and are ready for operation.

Perform the following working steps:

- 1. Fill the metering container with the dosing medium.
- 2. Hold the end of the dosing pump's suction line in the metering container.
- **3.** Vent the dosing pump.
- 4. Press Menu.
- Use the ↑ or ↓ key to choose the *Calibration* menu item and press OK.
- The dosing pump displays menu 5 *Calibration*.

| 5 Calib | ration |      |       |
|---------|--------|------|-------|
| Сара    | city 1 | 00 % |       |
| Menu    | -      | +    | Start |
|         |        |      |       |

Fig. 38: Menu 5 Calibration

- Use the + and keys to set the percentage value of the delivery capacity with which you want to carry out calibration. Setting range 10% 100%.
- 7. Press Start.
  - The dosing pump starts delivery and displays the number of executed strokes.

- 8. Press Finish as soon as you have achieved a measurable value in the metering container.
- The dosing pump stops and displays the theoretical value of the delivery rate in ml.

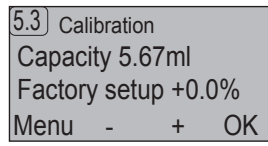

Fig. 39: Menu 5.3 Calibration

- **9.** Read off the actual delivery rate from the metering container and use the + and keys to correct the displayed delivery capacity. Adjustment range: -50 % ... +100 %
- 10. Press OK.
- $\checkmark$  The dosing pump is calibrated.

#### 11.2 Operating modes

The dosing pump offers the following operating modes:

- Manual operation Manual setting of the delivery capacity,
- Pulse input Controlling the stroke frequency and number of strokes in dependence on the number of pulses and the pulse spacing,
- Batch mode Controlling the delivery capacity and output via manual start, an external pulse or intervals.

#### Only MAGDOS LP

- Analog input Controlling the delivery capacity by means of a 0/4 20 mA signal.
- Batch mode at pre-determined points.
- Network mode (only MAGDOS LP-Net) Controlling the stroke frequency and number of strokes across a network.

#### 11.2.1 Manual mode

#### 11.2.1.1 Selecting the operating mode

- 1. Press Menu.
- 2. Use the ↑ or ↓ key to choose the Operating mode menu item and press OK.
- 3. Use the ↑ or ↓ key to choose the *Manual operation* menu item and press OK.
- The dosing pump displays the start screen of Manual operation mode.

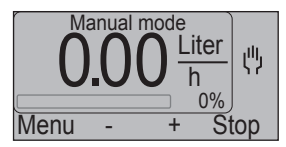

Fig. 40: Start screen of Manual operation

#### 11.2.1.2 Starting the dosing pump

- 1. Press the + key to increase the stroke frequency by 0.1 %.
- The dosing pumps starts dosing immediately. The system automatically calculates the resulting delivery capacity and displays it.
- 2. Use the + and keys to set the desired stroke frequency.
- $\checkmark$  Dosing pump has started.

#### 11.2.1.3 Stopping the dosing pump

- ➔ Press Stop.
- The system displays the "Stop" signal and Stop changes to Start.Press Start to restart the dosing pump.

#### Dosing pump has stopped.

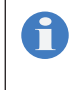

Pressing Menu does not interrupt dosing! You do not stop the dosing pump until you change to a different operating mode using the menu.

#### 11.2.2 Pulse input

In *Pulse input* mode, the frequency and number of strokes issued by the dosing pump is controlled in dependence on the number of and clearance between the pulses of the signal applied at the pulse input (see section 9.2.2.2 "Pulse input" on page 24).

#### 11.2.2.1 Selecting the operating mode

- 1. Press Menu.
- Use the ↑ or ↓ key to choose the Operating mode menu item and press OK.
- 3. Use ↑ or ↓ to select the menu item *Pulse input* and press OK.
- The dosing pump displays the current configuration of this operating mode's parameters (Menu 3.31).

| 3.31 Pulse input     |
|----------------------|
| 1 Impulse = 1 Stroke |
| Memory = 1 Stroke    |
| Menu Mode Setup OK   |

Fig. 41: Parameters of the operating mode

- 4. Press OK.
- The dosing pump displays the start screen of Pulse input mode.

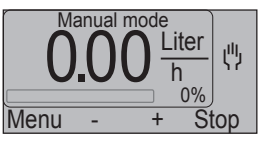

Fig. 42: Start screen of Pulse input

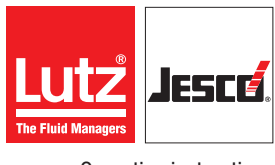

Operating instructions

#### 11.2.2.2 Choose the type

You can choose from the following modes in *Pulse input* operating mode:

| Туре          | Explanation                                                                          |
|---------------|--------------------------------------------------------------------------------------|
| Strokes       | Transmission and reduction of the number of pulses compared to the number of strokes |
| Delivery rate | Delivery of a fixed output per pulse                                                 |
| Water meter   | Operation on a contact-type water meter                                              |

Tab. 39: Explanation of pulse input modes

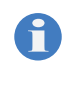

The system marks the currently active mode by displaying *(On)* after the menu item. In the factory default setting, the *Strokes* mode is preselected: *Strokes (On)*.

#### 1. Press Setup.

- The dosing pump displays the current configuration of this operating mode's parameters (Menu 3.31).
- 2. Press Mode.
- 3. Use  $\uparrow$  or  $\downarrow$  to select a type and press OK.
- The dosing pump displays the current configuration of this operating mode's parameters (Menu 3.31).
- 4. Press OK.
- The dosing pump displays the start screen of *Pulse input* mode.

#### 11.2.2.3 Pulse input modes

The parameters that you can set are different depending on the mode.

#### Strokes

The *Strokes* pulse input mode offers the following configuration options:

| Parameter           | Explanation                                                                                                    |
|---------------------|----------------------------------------------------------------------------------------------------|
| Strokes p.<br>pulse | Specifies the required number of strokes that the<br>dosing pump carries out per pulse. In this con-<br>nection, the system determines the stroke fre-<br>quency on a dynamic basis based on the time be-<br>tween the last two pulses.<br>Stroke frequency = number of strokes/pulse<br>spacing<br>Default settings: 1 stroke<br>Adjustment range: 1 - 999 strokes |
| Pulses p.<br>stroke | Specifies the required number of pulses that<br>must be connected to the input to trigger a stroke.<br>Default setting: 1 pulse<br>Adjustment range: 1 – 999 impulses                                                                                                    |

Tab. 40: Strokes configuration type

| Parameter     | Explanation                                                                                                    |
|---------------|----------------------------------------------------------------------------------------------------|
| Stroke buffer | The strokes that have still to be executed are<br>saved in the stroke buffer. If stroke multiplication<br>is set, the system writes all the strokes belonging<br>to one pulse into the stroke buffer. With each<br>pulse, the number of strokes in the accumulator<br>increases; with each executed stroke, it decreas-<br>es. The limit of the stroke buffer must be raised to<br>save pulse requests that arrive during execution<br>of the strokes from the previous pulse request. If<br>the number of requested strokes exceeds the<br>stroke buffer capacity, the system issues a<br>"Stroke buffer maximum" message.<br>Default setting: 1 stroke<br>Adjustment range: 1 - 999 strokes |

Tab. 40: Strokes configuration type

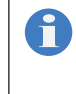

In the case of pulse multiplication, you must increment the stroke buffer manually. Otherwise, you can confirm the configuration by pressing OK.

You can configure parameters *Strokes per pulse* and *Pulses per stroke* at the same time to define an exact number of strokes for a number of pulses. In this connection, the system determines the stroke frequency on a dynamic basis based on the time between the last two pulses.

Example:

If you set 7 strokes per pulse and 3 pulses per stroke, the dosing pump carries out 7 strokes per 3 input pulses.

#### Output

The Output pulse input mode offers the following configuration options:

| Parameter     | Explanation                                                                                                    |
|---------------|----------------------------------------------------------------------------------------------------|
| Delivery rate | Specifies the required output per pulse in ml. The<br>output is calculated from the dosing pump's<br>stroke volume after calibration and the automati-<br>cally calculated ratio of the number of strokes to<br>the number of pulses.<br>The value that is displayed in brackets indicates<br>the number of strokes and pulses (number of<br>strokes/number of pulses). |
| Stroke buffer | See "Stroke buffer" mode under "Strokes" on page 38.                                                                                                    |

Tab. 41: Output configuration mode

The delivery capacity depends on the dosing pump's delivery pressure. To display the delivery capacity correctly, you must calibrate the dosing pump.

#### Water meter

The *Water meter* pulse input mode offers the following configuration options:

#### **Operating instructions**

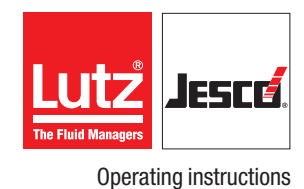

| Parameter     | Explanation                                                                                                    |  |
|---------------|----------------------------------------------------------------------------------------------------|--|
| Delivery rate | Specifies the delivered output of the dosing<br>pump per cubic metre (m <sup>3</sup> ) throughflow of the<br>water meter in ml. The value corresponds to the<br>throughflow amount per pulse.<br>Since the dosing pump only controls the output<br>via the stroke frequency, you must set the cycle<br>between the water meter pulse and the dosing<br>pump's stroke.<br>The value that is displayed in brackets indicates<br>the number of strokes that must be triggered<br>per number of water meter pulses. (Number of<br>strokes/number of pulses). |  |
| Stroke buffer | See "Stroke buffer" mode under "Strokes" on page 38.                                                                                                    |  |
| ml/pulse      | Specifies the water meter's throughflow amount per pulse in ml.                                                                                                    |  |
| l/lmp.        | Specifies the water meter's throughflow amount per pulse in I.                                                                                                    |  |
| m³/pulse      | Specifies the water meter's throughflow amount per pulse in m <sup>3</sup> .                                                                                                    |  |
| Maximum       | Specifies the water meter's maximum through-<br>flow amount in m <sup>3</sup> /hr.                                                                                                    |  |

Tab. 42: Water meter configuration mode

ĭ

Ť

The parameters *Duration* and *Batch* are only displayed if the delivery rate is specified in ppm or percent.

On the basis of the water meter's values (ml/pulse, l/pulse or  $m^3/lmp$ .) and the delivered dosing capacity (output), the dosing pump automatically determines the stroke frequency. If the dosing pump's maximum output is exceeded during a fast sequence of pulses, the system issues a warning message.

If you enter contradictory parameters, the system displays this when you try to save them (Menu 3.41). It is not possible to activate the operating mode without correcting the parameters.

#### **11.2.2.4 Configuring the pulse input mode**

- 1. Press Setup.
- The dosing pump displays the current configuration of this operating mode's parameters (Menu 3.31).
- 2. Press Setup.
- **3.** Use the  $\uparrow$  or  $\downarrow$  key to choose a parameter of the mode and press OK.
- 4. Press the + key to increment the parameter's value or the key to decrement it.
- 5. Press OK.
- The dosing pump displays the current configuration of this operating mode's parameters (Menu 3.31).
- 6. Press OK.
- The dosing pump displays the start screen of *Pulse input* mode.

#### 11.2.2.5 Starting the dosing pump

Precondition for action:

- ✓ The dosing pump has been connected in accordance with the chapter 9.2.2.2 "Pulse input" on page 24.
- 1. Press Start.
- 2. Supply a pulse to the pulse input of the dosing pump.
- The dosing pumps starts dosing immediately. The system automatically calculates the resulting delivery capacity and displays it.
- ✓ Dosing pump has started.

#### 11.2.2.6 Stopping the dosing pump

- → Press Stop.
- ✓ Dosing pump has stopped.

#### 11.2.2.7 Clearing the stroke buffer

#### ➔ Press Reset.

- All the strokes in the accumulator that are still pending are deleted. The dosing pump stops; however, it is still active and waiting for the next pulse.
- $\checkmark$  The stroke buffer has been cleared.

#### 11.2.3 Analogue input (only LP)

In *Analog input* operating mode, an external 0/4 - 20 mA signal, which is connected to the analogue input (see chapter "Connection socket 2" on page 24) controls the stroke frequency.

#### 11.2.3.1 Selecting the operating mode

- 1. Press Menu.
- Use the ↑ or ↓ key to choose the Operating mode menu item and press OK.
- 3. Use the ↑ or ↓ key to choose the *Analog input* menu item and press OK.
- The dosing pump displays the current configuration of this operating mode's parameters (Menu 3.21).

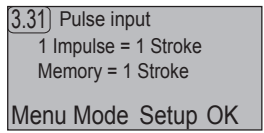

Fig. 43: Parameters of the operating mode

- 4. Press OK.
- The dosing pump displays the start screen of *Analog input* mode.

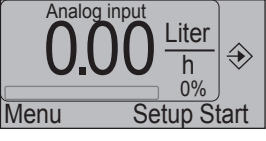

Fig. 44: Start screen of Analog input

#### 11.2.3.2 Setting the signal mode

You have the option of setting a 0 - 20 mA signal or a 4 - 20 mA one.

- 1. Press Setup.
- The dosing pump displays the current configuration of this operating mode's parameters (Menu 3.21).
- 2. Press Setup.
- 3. Use the ↑ or ↓ key to choose the 0/4 ... 20 mA menu item and press Setup.
- 4. Press Mode to set 0-20 mA or 4-20 mA.
- 5. Press OK.
- The dosing pump displays the current configuration of this operating mode's parameters (Menu 3.21).
- 6. Press OK.
- The dosing pump displays the start screen of *Analog input* mode.
- $\checkmark$  The signal mode is set.

#### 11.2.3.3 Setting the current value for 0 % delivery capacity

#### 1. Press Setup.

- The dosing pump displays the current configuration of this operating mode's parameters (Menu 3.21).
- 2. Press Setup.
- Use the ↑ or ↓ key to choose the 0% current menu item and press Setup.
- 4. Use the + and keys to set the desired current value. Admissible values are in the range 0.00 20.00 mA. The value that is displayed in brackets indicates the actual connected current value.
- 5. Press OK.
- The dosing pump displays the current configuration of this operating mode's parameters (Menu 3.21).
- 6. Press OK.
- The dosing pump displays the start screen of *Analog input* mode.
- ✓ The current value for 0 % delivery capacity is set.

#### 11.2.3.4 Setting the current value for 100 % delivery capacity

- 1. Press Setup.
- The dosing pump displays the current configuration of this operating mode's parameters (Menu 3.21).
- 2. Press Setup.
- Use the ↑ or ↓ key to choose the 100% current menu item and press Setup.
- 4. Use the + and keys to set the desired current value. Admissible values are in the range 0.00 20.00 mA. The value that is displayed in brackets indicates the actual connected current value.
- 5. Press OK.
- The dosing pump displays the current configuration of this operating mode's parameters (Menu 3.21).
- 6. Press OK.

Operation

40

• The dosing pump displays the start screen of *Analog input* mode.

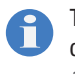

To process a 20 - 4 mA (inverted) analogue signal, you must configure parameter 0% current to 20 mA and parameter 100% current to 4 mA.

**Operating instructions** 

#### ✓ The current value for 100 % delivery capacity is set.

#### 11.2.3.5 Starting the dosing pump

Precondition for action:

- The dosing pump has been connected in accordance with the chapter 9.2.2.1 "Analogue input (only LP)" on page 24.
- 1. Press Start.
- Apply a 0 –20 mA or a 4 20 mA signal to the dosing pump's analog input.
- The dosing pumps starts dosing immediately. The system automatically calculates the resulting delivery capacity and displays it.
- ✓ Dosing pump has started.

#### 11.2.3.6 Stopping the dosing pump

 Press Stop or reduce the incoming signal to the value for 0% current or less.

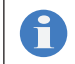

If the signal value is below 4 mA with a 4 - 20 mA signal, an the error message "Analogue input error" will be displayed.

#### ✓ Dosing pump has stopped.

#### 11.2.4 Batch mode

In *Batch mode*, the system regulates the dosing pump's stroke frequency and the number of strokes in dependence on the delivered output. You can set the output on an individual basis for the dosing pump's run time, number of strokes and delivery capacity (stroke frequency),

It is started either manually or via a pulse signal applied at the pulse input.

Intermittent dosing is possible with the MAGDOS LK from 0 - 1440 minutes (24 hours). With the MAGDOS LP, up to 14 time points can be set in the course of a week.

#### 11.2.4.1 Selecting the operating mode

- 1. Press Menu.
- 2. Use the ↑ or ↓ key to choose the Operating mode menu item and press OK.

- Use the ↑ or ↓ key to choose the Batch mode menu item and press OK.
- The dosing pump displays the current configuration of this operating mode's parameters (Menu 3.41).

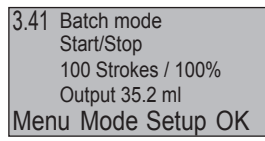

Fig. 45: Parameters of the operating mode

- 4. Press OK.
- The dosing pump displays the start screen of *Batch mode*.

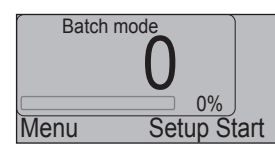

Fig. 46: Start screen of Batch mode

#### 11.2.4.2 Choosing the batch mode mode

You can choose from the following modes in *Batch mode*:

| Туре               | Explanation                                       |
|--------------------|---------------------------------------------------|
| Start/Stop         | Manual starting of dosing                         |
| Ext Start          | External starting of dosing                       |
| Interval           | Automatic starting of dosing at regular intervals |
| Timer<br>(only LP) | Starting of dosing at a specific time             |

Tab. 43: Explanation of batch mode modes

The system marks the currently active mode by displaying *(On)* after the menu item. In the factory default setting, the *Start/Stop* mode is preselected: *Start/Stop (On)*.

#### 1. Press Setup.

i

- The dosing pump displays the current configuration of this operating mode's parameters (Menu 3.41).
- 2. Press Mode.
- **3.** Use  $\uparrow$  or  $\downarrow$  to select a type and press OK.
- The dosing pump displays the current configuration of this operating mode's parameters (Menu 3.41).
- 4. Press OK.
- The dosing pump displays the start screen of *Batch mode*.

#### 11.2.4.3 Batch mode modes

The parameters that you can set are different depending on the mode.

#### Start/Stop and Ext Start

Batch mode types *Start/Stop* and *Ext. Start* do not differ by virtue of the configuration; rather, the only difference is in the way in which that the dosing pump is started (see ). They offer the following configuration options:

| Parameter      | Explanation                                                                                                    |
|----------------|----------------------------------------------------------------------------------------------------|
| Runtime        | Specifies the required runtime of the dosing<br>pump; input in minutes. The value that is dis-<br>played in brackets indicates the calculated out-<br>put. |
| No. of strokes | Specifies the number of required strokes. The value that is displayed in brackets indicates the calculated output.                                         |
| Capacity       | Specifies the required stroke frequency stated as a percentage of the maximum stroke frequency.                                                            |

Tab. 44: Start/Stop and Ext. Start configuration

#### Interval

The *Interval* batch mode mode offers the following configuration options:

| Parameter      | Explanation                                                                                                    |
|----------------|----------------------------------------------------------------------------------------------------|
| Runtime        | Specifies the required runtime of the dosing pump; input in minutes. The value that is displayed in brackets indicates the calculated output.                                                                                             |
| No. of strokes | Specifies the number of required strokes. The value that is displayed in brackets indicates the calculated output.                                                                                                    |
| Capacity       | Specifies the required stroke frequency stated as a percentage of the maximum stroke frequency.                                                                                                    |
| Interval       | Specifies the interval at which dosing is to take<br>place on a regular basis. The interval cannot be<br>shorter than the specified or calculated runtime;<br>if necessary, the system corrects it automatically<br>to the minimum value. |

Tab. 45: Interval configuration mode

The system displays the *Interval* with a clock icon and the time elapsing until the start of next dosing.

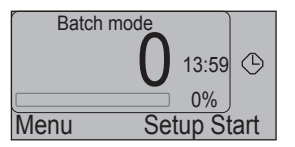

Fig. 47: Start screen of Interval batch mode mode

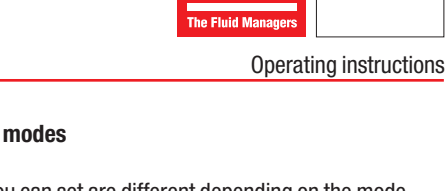

ESC

#### Timer (only LP)

Using the MAGDOS LP dosing pump *Timer* batch mode, you can program two different dosing procedures for a period of one week.

You can provide one or two dosing procedure(s) for each day of the week which start at a specific time (this start time is repeated for each further dosing procedure of the same mode on other days of the week). You can therefore program up to 14 dosing procedures per week. You must specify for each day of the week if no dosing procedure, dosing procedure 1, dosing procedure 2, or both dosing procedures should be started after each other.

Apart from this, you must specify for each dosing procedure whether the dosing pump is to carry out dosing for a specific time or for a specific number of strokes.

You can configure the parameters below for dosing procedure 1:

- Start time 1
- Runtime 1
- Preset strokes 1
- Delivery capacity (applies to dosing procedures 1 and 2)
- Mo-Su

You can configure the parameters below for dosing procedure 2:

- Start time 2
- Runtime 2
- Preset strokes 2
- Delivery capacity (applies to dosing procedures 1 and 2)
- Mo-Su

You must set the date, time and day of the week before configuring the parameters. To this end, see page 33.

The *Timer* batch mode mode offers the following configuration options:

| Parameter           | Explanation                                                                                                    |  |
|---------------------|----------------------------------------------------------------------------------------------------|--|
| Start time 1        | Specifies the required time for dosing procedure 1.                                                                                                    |  |
| Start time 2        | Specifies the required time for dosing procedure 2.                                                                                                    |  |
| Runtime 1           | Specifies the required run time of dosing proce-<br>dure 1, stated in minutes. The bracket value in the<br>display shows the calculated delivery rate (based<br>on the setting in the <i>Delivery capacity</i> param-<br>eter). |  |
| Runtime 2           | Specifies the required run time of dosing proce-<br>dure 2, stated in minutes. The bracket value in the<br>display shows the calculated delivery rate (based<br>on the setting in the <i>Delivery capacity</i> param-<br>eter). |  |
| Preset strokes<br>1 | Specifies the required number of strokes of dos-<br>ing procedure 1. The value that is displayed in<br>brackets indicates the calculated output.                                                                                |  |
| Preset strokes 2    | Specifies the required number of strokes of dos-<br>ing procedure 2. The value that is displayed in<br>brackets indicates the calculated output.                                                                                |  |

Tab. 46: Timer configuration mode

| Parameter | Explanation                                                                                                    |
|-----------|----------------------------------------------------------------------------------------------------|
| Capacity  | Specifies the required stroke frequency for both dosing procedures stated as a percentage of the maximum stroke frequency . |
| Mo-Su     | Specifies the day of the week on which a specific dosing procedure is to be started.                                        |

Tab. 46: Timer configuration mode

#### 11.2.4.4 Programming the dosing procedures

- 1. Press Setup.
- The dosing pump displays the current configuration of this operating mode's parameters (Menu 3.41).
- 2. Press Setup.
- Use the ↑ or ↓ key to choose the Start time 1 menu item and press Setup.
- Press the + key to increment the parameter's value or the key to decrement it.
- 5. Press OK.
- Using ↑ or ↓ select Runtime 1 or Strokes 1 and then press Setup.
- 7. Press the + key to increment the parameter's value or the key to decrement it.
- 8. Press OK.
- Use the ↑ or ↓ key to choose the Capacity menu item and press Setup.
- **10.** Press the + key to increment the parameter's value or the key to decrement it.
- 11. Press OK.
- The dosing pump displays the current configuration of this operating mode's parameters (Menu 3.41).
- 12. If required, also program the dosing procedure 2 with the parameters *Start time 2, Runtime 2* or *Strokes 2.*
- Use the ↑ or ↓ key to choose the Mo-Su menu item and press Setup.
- **14.** Press Next to select a weekday.
- **15.** Press 1/2/- to program the dosing procedures for the selected weekday. The following settings can be made:

| Setting | Explanation                                                                 |
|---------|-----------------------------------------------------------------------------|
| 1       | Dosing procedure 1 will be carried out on the selected weekday.             |
| 2       | Dosing procedure 2 will be carried out on the selected weekday.             |
| 3       | Dosing procedures 1 and 2 will be carried out on the se-<br>lected weekday. |
| -       | No dosing procedure will be carried out on the selected weekday.            |

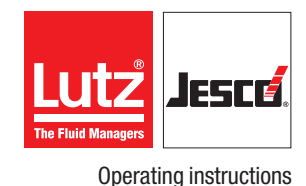

Please note that, if setting 3 is chosen, dosing procedure 1 and dosing procedure 2 must be programmed with a sufficient time gap between them If one dosing procedure has not finished before the start time of the other one, the first will be interrupted and the other dosing procedure started.

#### 16. Press OK.

The dosing pump displays the current configuration of this operating mode's parameters (Menu 3.41).

| (3.41) B | atch mo | ode         |
|----------|---------|-------------|
| Start 1  | 09:00   | 10 min      |
| Start 2  | 16:00   | 100 Strokes |
| Y 50%    | Mo-Su   | 1 2 3       |
| Menu     | Mode    | Setup OK    |

Fig. 48: Configuring the batch mode type Timer

In this example, the dosing procedure 1 starts on Monday and on Friday at 9 o'clock in the morning. Dosing procedure 1 runs for 10 minutes at 50 % of the stroke frequency (Y 50 %). Dosing procedure 2 starts on Thursday and on Friday at 4 o'clock in the afternoon. Dosing procedure 2 runs for 100 strokes at 50% stroke frequency.

#### 17. Press OK.

• The dosing pump displays the start screen of *Batch mode*.

| Batch mode   |          |          |
|--------------|----------|----------|
| Next start   | 14.50    | <b>B</b> |
| 1 h : 10 min | 00/      | $\sim$   |
| Menu S       | Setup St | art      |

Fig. 49: Start-up display of the batch mode type Timer

The start-up display of the batch mode type *Timer* shows the remaining time until the next start as well as the current time.

#### ✓ Dosing procedures programmed.

#### 11.2.4.5 Starting the dosing pump

If batch mode mode Start/Stop is set:

- 1. Press Start.
- 2. Press Start again.
- The dosing pumps starts dosing immediately. The system automatically calculates the resulting delivery capacity and displays it.

#### ✓ Dosing pump has started.

If batch mode type Ext. Start is set:

- 1. Press Start.
- 2. Supply a pulse to the pulse input of the dosing pump.
- The dosing pumps starts dosing immediately. The system automatically calculates the resulting delivery capacity and displays it.

#### ✓ Dosing pump has started.

If batch mode mode Interval is set:

#### ➔ Press Start.

• The dosing pump displays the time remaining until the set interval is reached. After the time has expired, the pump starts dosing.

#### ✓ Dosing pump has started.

If batch mode mode *Timer* is set:

- ➔ Press Start.
- The dosing pump starts dosing when one of the set days of the week and one of the set start times are reached.
- ✓ Dosing pump has started.

#### 11.2.4.6 Stopping the dosing pump

- ➔ Press Stop.
- ✓ Dosing pump has stopped.

#### 11.2.5 Network mode (only MAGDOS LP-Net)

#### 11.2.5.1 Selecting the operating mode

- 1. Press Menu.
- Use the ↑ or ↓ key to choose the Operating mode menu item and press OK.
- 3. Use the ↑ or ↓ key to choose the *Network mode* menu item and press OK.
- The dosing pump displays the start screen of *Network mode*.

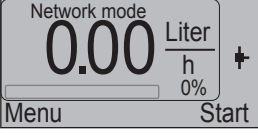

Fig. 50: Start screen of Network mode

In *Network mode*, the signal that is connected to the Ethernet connection controls the dosing pump's stroke frequency and number of strokes (see ). Furthermore, it is also possible to transmit all error and status messages in the opposite direction.

You do not need to make any further configurations in the operating mode.

You must, however, enter or check the IP address (see section 10.7.11 "Set "IP address" menu item (-Net only)" on page 32).

The dosing pump has a globally unique MAC number for unambiguous identification (for example: "00-C0-3D-00-27-8B"). To uniquely identify the dosing pump on a TCP/IP network, it must be given an IP number (for example: "169.254.55.114"). The local network administrator assigns the IP number. There is no DHCP function to automatically assign numbers.

If you operate several dosing pumps on one network, their IP addresses must be matched with each other to differentiate them and to make possible unique addressing.

TCP/IP packets must conform with the Modbus TCP/IP protocol; this means that they can be sent from and received by the TOPAX DX Net multi-channel controller, by an Ethernet-capable PLC or a PC control console.

You can only operate the dosing pump in a local TCP/IP network (not via a gateway).

The dosing pump monitors the network connection. If packets fail, the dosing pump automatically stops delivery. This means that the PLC or the PC control console must continuously trigger the dosing pump in an interval of less that one second.

A Web server is integrated in the dosing pump. To check the network connection, you can surf to the Web server from a PC with a Web browser and read out the current delivery capacity. Addressing is by means of the IP address.

#### 11.3 External On / Off via Release input

Regardless of the selected operating mode, you can start or stop the dosing pump by means of the closed switching contact on the Release input.

If you set the function , the system displays in the selected operating mode the symbol for configuration of the Release input.

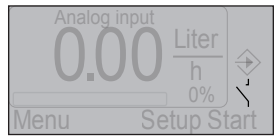

Fig. 51: Start screen of Analog input with icon for open contact

#### 11.3.1 Starting the dosing pump

If Run = contact is set:

- → Close the switching contact on the Release input.
- ✓ Dosing pump has started.

If Run = open is set:

→ Open the switching contact on the Release input.

✓ Dosing pump has started.

#### **11.3.2 Stopping the dosing pump**

#### If Run = contact is set:

- → Open the switching contact on the Release input.
- ✓ Dosing pump has stopped.

#### If Run = open is set:

- → Close the switching contact on the Release input.
- ✓ Dosing pump has stopped.

No alarm follows the external switch-off of the dosing pump.

#### 11.4 Decommissioning the dosing pump

Perform the following working steps:

- 1. Stop the dosing pump in accordance with the selected operating mode.
- 2. Unplug the dosing pump's mains plug from the power supply.
- **3.** Disconnect all electrical connections.
- 4. Depressurize all the hydraulic parts in the system.
- 5. Unplug all the hydraulic connections on the dosing pump.
- **6.** Empty the dosing head.
- **7.** Remove any residual dosing medium from the dosing head by flushing the system with a washing agent. Ensure that the washing agent is compatible with the dosing medium.
- $\checkmark$  Dosing pump is decommissioned.

#### 11.5 Shutting down in an emergency

- In an emergency, you must immediately disconnect the dosing pump from the mains supply or activate the Emergency Stop switch installed in the system.
- Depending on the type of incident, you must depressurized the hydraulic connections or locked to prevent dosing medium from escaping.
- You must follow the safety data sheet of the dosing medium.

#### **11.6 Storage**

Storing the dosing pump correctly extends its service life. You should avoid negative influences such as extreme temperatures, high humidity, dust, chemicals, etc.

Ensure ideal storage conditions where possible:

- The storage place must be cold, dry, dust-free and moderately ventilated.
- Temperatures between + 2°C and + 40°C (for PP and PVDF dosing heads, between + 2°C and + 60°C)
- Relative air humidity must not exceed 90 %

#### **11.7 Transportation**

Perform the following working steps:

- The unit should be thoroughly cleaned. Any dangerous dosing media must be additionally neutralised and decontaminated.
- All accessories should be dismantled.
- All openings should be closed, so that no foreign objects can get into the system.
- The dosing pump must be suitably packed, preferably in the original packing, for transportation.

If the device is sent back to the manufacturer, please follow chapters 17 "Declaration of no objection" on page 53 and 18 "Warranty claim" on page 54.

#### 11.8 Disposal of old equipment

- The waste unit must be thoroughly cleaned. Any dangerous dosing media must be additionally neutralised and decontaminated.
- Any residual dosing media must be removed in a professional manner.
- The dosing pump must be disposed of in accordance with applicable local laws and regulations. The device does not belong to household waste!

9

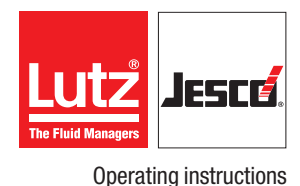

### **12 Maintenance**

Dosing pumps by Lutz-Jesco are manufactured to the highest quality standards and have a long service life. Nevertheless, some of their parts are subject to wear due to operation (e.g. diaphragms, valve seats, valve balls). This means that regular visual inspections are necessary to ensure a long operating life. Regular maintenance will protect the dosing pump from operation interruptions.

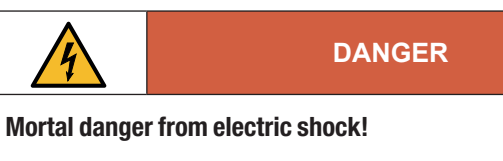

Live parts can inflict fatal injuries.

- ⇒ Before carrying out any maintenance work, always disconnect the dosing pump from the power supply.
- $\Rightarrow$  Secure the dosing pump from accidental power-up.

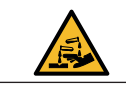

#### WARNING

#### Caustic burns or other burns through dosing media!

While working on the dosing head, valves and connections, you may come into contact with dosing media.

- $\Rightarrow$  Use sufficient personal protective equipment.
- ⇒ Rinse the dosing pump with a medium (e.g. water) which does not pose any risk.
- $\Rightarrow$  Release pressure in hydraulic parts.
- $\Rightarrow$  Never look into open ends of plugged pipelines and valves.

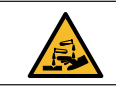

WARNING

#### Caustic burns or other burns through dosing media!

After connecting the mains supply, residual dosing media in the dosing head can spray out.

- $\Rightarrow$  Before connecting the mains supply, connect the dosing lines.
- ⇒ Check that all the screw connections have been tightened correctly and are leak-proof.

### CAUTION

#### Danger of personal injury and material damage!

The dosing pump can generate a pressure that is many times the rated one. The dosing medium can escape in the case of material failure or wear on the dosing head, the connection pipe or the seals that are used.

 $\Rightarrow$  Carry out maintenance work at the recommended intervals.

#### 12.1 Maintenance intervals

This table gives you an overview of maintenance work and the intervals at which you must carry it out. The next few sections contain instructions for carrying out this work.

| Maintenance work to be carried out                                                              | Frequency                                                                                                    |
|-------------------------------------------------------------------------------------------------|----------------------------------------------------------------------------------------------------|
| Check that piping is seated firmly                                                              | Regularly                                                                                                    |
| Check that suction and pressure valves are seated firmly                                        | Regularly                                                                                                    |
| Clean suction and pressure valves                                                               | Regularly                                                                                                    |
| Check that electrical connections are not damaged                                               | Regularly                                                                                                    |
| Tighten up dosing head bolts                                                                    | <ul> <li>Regularly</li> <li>Before initial commissioning</li> <li>After each diaphragm change</li> </ul>                                                                                                    |
| Check diaphragm for leakage due to rupture                                                      | Regularly (as long as no leak monitoring system is installed)                                                                                                    |
| Check that the installed accesso-<br>ries are functioning correctly                             | Regularly                                                                                                    |
| Check the dosing pump for unusual<br>noises during operation, unusual<br>temperatures or smells | Regularly                                                                                                    |
| Replace parts that are subject to wear (diaphragms, valves, seals, etc.)                        | When unacceptable levels of wear are detected                                                                                                    |
| Rinse out and clean the dosing pump                                                             | <ul> <li>Before changing diaphragms</li> <li>Before taking out of service<br/>for a long period of time</li> <li>After feeding aggressive,<br/>sticky, crystallising or con-<br/>taminated liquids</li> </ul> |

Tab. 47: Maintenance information and maintenance intervals

#### 12.2 Tighten up dosing head bolts

- Tighten the dosing head bolts in diagonally opposite sequence with a torque wrench.
- The necessary torque is 180 Ncm.

#### 12.3 Change the diaphragm

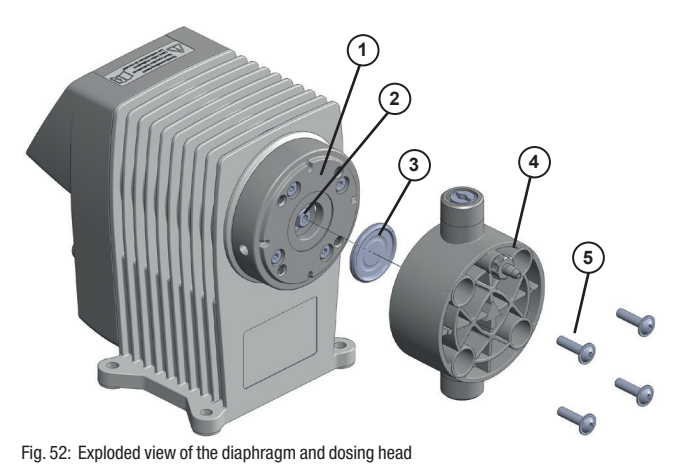

#### 12.3.1 Remove the old diaphragm

Precondition for action:

- ✓ You have disconnected the dosing pump from the mains supply.
- ✓ You have depressurised the hydraulic sections of the plant.
- ✓ You have rinsed the dosing pump using a safe medium (e.g. water).

Perform the following working steps:

- 1. Screw out the four screws (5) on the dosing head using a suitable tool (SW 3 Allen key) and take off the dosing head (4).
- 2. Use pliers to bend the edge of the diaphragm (3) slightly upwards and screw it out counter-clockwise.

#### 12.3.2 Install a new diaphragm

Precondition for action:

- You have thoroughly cleaned the diaphragm rod (2) and the diaphragm flange (1) so that the new diaphragm is not affected by dosing medium residues.
- ✓ The diaphragm (3) thread was lightly greased (e.g. Molycote Longterm W2).
- **1.** Screw the diaphragm manually (3) in the clockwise direction until it safely contacts into the diaphragm rod.
- Bring the dosing head into position and insert the screws. First tighten the screws finger-tight. After this, tighten the bolts on the diagonal, e.g. top left – bottom right – top right – bottom left.

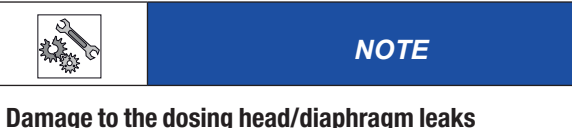

If you tighten the screws too much, this can lead to the dosing head being damaged. However, not tightening the screws enough leads to the diaphragm being leaky and correct functioning being affected.

 $\Rightarrow$  Tighten the screws to a torque of 180 Ncm.

#### ✓ Diaphragm change finished.

It may be necessary to gauge the delivery capacity after replacing the diaphragm or other dosing pump spare parts.

#### **12.4 Clean suction and pressure valves**

Contaminated valves affect the dosing preceision and this means that you should clean the valves on a regular basis.

With dosing heads made of plastic, when replacing a valve you must replace the complete dosing head.

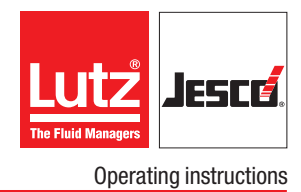

### **13 Troubleshooting**

See below for information about how to rectify faults on the device or the system. If you cannot eliminate the fault, please consult with the manufacturer on further measures or return the dosing pump for repair.

#### 13.1 Dosing pump not delivering or output too low

| Possible cause                                                            | Remedy                                                                                                    |
|---------------------------------------------------------------------------|----------------------------------------------------------------------------------------------------|
| Wrong type of dosing pump selected                                        | Check the dosing pump's techni-<br>cal data and if necessary select a<br>type with a higher delivery capac-<br>ity. |
| Valve leaking or blocked                                                  | Clean the valve and vent the dos-<br>ing pump.                                                                      |
|                                                                           | ➔ Tighten the screw connections.                                                                                    |
| Valve installed incorrectly                                               | → Reassemble the valve. Ensure that the valve balls are located above the valve seats.                              |
| Valve damaged (e.g. valve balls)                                          | ➔ Remove the damaged parts or in-<br>stall a new valve.                                                             |
| Suction line is leaking                                                   | ➔ Seal the leak locations or replace the parts.                                                                     |
| Suction line is blocked (e.g. screen in foot valve)                       | ➔ Clean the suction line.                                                                                           |
| Shut-off valves closed                                                    | ➔ Open the shut-off valves. Inspect the dosing pump for possible damage.                                            |
| Suction head too high                                                     | → Set the dosing pump to feed or re-<br>duce the suction head.                                                      |
|                                                                           | ightarrow Install a priming aid.                                                                                    |
| Viscosity too high                                                        | <ul> <li>Possibly reduce the concentration<br/>of the dosing medium or increase<br/>the temperature.</li> </ul>     |
|                                                                           | ➔ Install spring-loaded valves.                                                                                     |
|                                                                           | ➔ Increase the pipe diameter.                                                                                       |
| Current supply interrupted                                                | → Reconnect the current supply                                                                                      |
| The dosing pump's electrical data does not match that of the mains supply | ➔ Check the electrical installation.                                                                                |
| System backpressure too                                                   | → Clean blocked injection nozzle.                                                                                   |
| high (measured at discharge<br>connection of dosing pump)                 | <ul> <li>Install pulsation dampeners to re-<br/>duce pressure peaks if pipes are<br/>too long.</li> </ul>           |
|                                                                           | ➔ Check function of safety valves.                                                                                  |

Tab. 48: Type of fault: Dosing pump not delivering or output too low

#### 13.2 Dosing pump does not prime

| Possible cause                                                                   | Remedy                                                                                                    |
|----------------------------------------------------------------------------------|----------------------------------------------------------------------------------------------------|
| Valve leaking or blocked                                                         | <ul> <li>Clean the valve and vent the dos-<br/>ing pump.</li> </ul>                                             |
|                                                                                  | ightarrow Tighten the screw connections.                                                                        |
| Valve installed incorrectly                                                      | → Reassemble the valve. Ensure that the valve balls are located above the valve seats.                          |
| Valve damaged (e.g. valve balls)                                                 | ➔ Remove the damaged parts or in-<br>stall a new valve.                                                         |
| Suction line is leaking                                                          | ➔ Seal the leak locations or replace the parts.                                                                 |
| Suction line is blocked (e.g. screen in foot valve)                              | ➔ Clean the suction line.                                                                                       |
| Shut-off valves closed                                                           | ➔ Open the shut-off valves. Inspect the dosing pump for possible damage.                                        |
| Suction head too high                                                            | → Set the dosing pump to feed or reduce the suction head.                                                       |
|                                                                                  | ightarrow Install a priming aid.                                                                                |
| Viscosity too high                                                               | <ul> <li>Possibly reduce the concentration<br/>of the dosing medium or increase<br/>the temperature.</li> </ul> |
|                                                                                  | ➔ Install spring-loaded valves.                                                                                 |
|                                                                                  | ➔ Increase the pipe diameter.                                                                                   |
| Current supply interrupted                                                       | ➔ Reconnect the current supply                                                                                  |
| Dry the valves                                                                   | <ul> <li>Dampen the dosing head and the valves</li> </ul>                                                       |
|                                                                                  | $\rightarrow$ Vent the dosing head.                                                                             |
| Air in the suction line with si-<br>multaneous pressure on the<br>pressure valve | → Vent the dosing head or the lines.                                                                            |

Tab. 49: Type of fault: Dosing pump does not prime

#### **13.3 Delivery rate varies**

| Possible cause                      | Remedy                                                                   |
|-------------------------------------|--------------------------------------------------------------------------|
| Valve leaking or blocked            | <ul> <li>Clean the valve and vent the<br/>dosing pump.</li> </ul>        |
|                                     | ➔ Tighten the screw connections.                                         |
| Valve damaged<br>(e.g. valve balls) | <ul> <li>Remove the damaged parts or<br/>install a new valve.</li> </ul> |

Tab. 50: Type of fault: Delivery rate varies

| Possible cause                                                                | Remedy                                                                                                    |
|-------------------------------------------------------------------------------|----------------------------------------------------------------------------------------------------|
| Suction line is leaking                                                       | → Seal the leak locations or replace the parts.                                                                 |
| Suction line is blocked<br>(e.g. screen in foot valve)                        | ➔ Clean the suction line.                                                                                       |
| Viscosity too high                                                            | <ul> <li>Possibly reduce the concentration<br/>of the dosing medium or increase<br/>the temperature.</li> </ul> |
|                                                                               | ightarrow Install spring-loaded valves.                                                                         |
|                                                                               | ➔ Increase the pipe diameter.                                                                                   |
| The dosing pump's electrical data does not match that of the mains supply     | → Check the electrical installation.                                                                            |
| Suction side pressure too high (pump siphoning)                               | ➔ Install a back-pressure valve in the pressure line.                                                           |
| Pressure peaks due to<br>acceleration with long suction<br>lines              | <ul> <li>Install a suction pressure<br/>regulator.</li> </ul>                                                   |
| Imprecise dosing due to<br>changeable positive and<br>negative suction heads. | <ul> <li>Install a suction pressure<br/>regulator.</li> </ul>                                                   |
| System backpressure too                                                       | ➔ Clean blocked injection nozzle.                                                                               |
| high (measured at discharge<br>connection of dosing pump)                     | ➔ Install pulsation dampeners to reduce pressure peaks if pipes are too long.                                   |
|                                                                               | ➔ Check function of safety valves.                                                                              |

### 13.5 Dosing pump delivery rate too high

| Possible cause                                                  | Remedy                                                |
|-----------------------------------------------------------------|-------------------------------------------------------|
| Suction side pressure too high (pump siphoning)                 | → Install a back-pressure valve in the pressure line. |
| Pressure peaks due to accel-<br>eration with long suction lines | ➔ Install a suction pressure regula-<br>tor.          |

Tab. 52: Type of fault: Dosing pump delivery rate too high

### 13.6 Diaphragm is torn or tears too often

| Possible cause                                                        | Remedy                                                                                                  |
|-----------------------------------------------------------------------|----------------------------------------------------------------------------------------------------|
| Shut-off valves closed                                                | <ul> <li>Open the shut-off valves. Inspect<br/>the dosing pump for possible<br/>damage.</li> </ul>      |
| Pressure peaks due to acceleration with long suction lines            | <ul> <li>Install a suction pressure regulator.</li> </ul>                                               |
| The materials are not suitable for the dosing medium being used       | → Check the resistance of the materials.                                                                |
| Diaphragm not screwed up to<br>the end stop on the dia-<br>phragm rod | <ul> <li>Screw a new diaphragm up to the<br/>end stop.</li> </ul>                                       |
| System backpressure too                                               | ➔ Clean blocked injection nozzle.                                                                       |
| nign (measured at discharge<br>connection of dosing pump)             | <ul> <li>Install pulsation dampeners to<br/>reduce pressure peaks if pipes<br/>are too long.</li> </ul> |
|                                                                       | ➔ Check function of safety valves.                                                                      |
| Media sediment in dosing head                                         | → Clean the dosing head.                                                                                |

Tab. 50: Type of fault: Delivery rate varies

### 13.4 No stroke movement observed

| Possible cause                                                            | Remedy                                                                                                  |
|---------------------------------------------------------------------------|----------------------------------------------------------------------------------------------------|
| Broken spring plate                                                       | ➔ Contact the manufacturer.                                                                             |
| Current supply interrupted                                                | → Reconnect the current supply                                                                          |
| The dosing pump's electrical data does not match that of the mains supply | → Check the electrical installation.                                                                    |
| Pressure peaks due to acceleration with long suction lines                | <ul> <li>Install a suction pressure<br/>regulator.</li> </ul>                                           |
| System backpressure too                                                   | → Clean blocked injection nozzle.                                                                       |
| connection of dosing pump)                                                | <ul> <li>Install pulsation dampeners to<br/>reduce pressure peaks if pipes<br/>are too long.</li> </ul> |
|                                                                           | ➔ Check function of safety valves.                                                                      |

Tab. 51: Type of fault: No stroke movement observed

Tab. 53: Type of fault: Diaphragm is torn or tears too often

#### Operating instructions

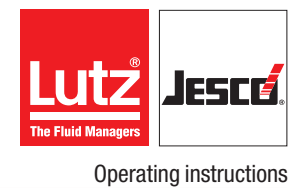

### 13.7 List of control unit messages

| Display                   | Description in<br>"Messages" menu | Explanation                                                    | Error code<br>Messages Menu | Stop the dosing pump | Fault signalling relay |
|---------------------------|-----------------------------------|----------------------------------------------------------------|-----------------------------|----------------------|------------------------|
| -                         | Restart pump                      | Reset to factory settings                                      | #00                         | Yes                  | No                     |
| Tank at minimum<br>level  | Minimum level                     | Level control messages                                         | #01                         | No                   | Yes                    |
| Tank empty                | Empty level                       |                                                                | #02                         | Yes                  | Yes                    |
| Flowcon error             | Dosing control                    | Flowcon reports faulty strokes<br>Dosing pump continues to run | #05                         | No                   | Yes                    |
| Flowcon stop              | Dosing control                    | Flowcon reports faulty strokes<br>Dosing pump stopped          | #05                         | Yes                  | Yes                    |
| Release input stop        | No external release               | Dosing pump waiting for external On/<br>Off                    | #06                         | Yes                  | No                     |
| Diaphragm rupture<br>stop | Diaphragm rupture                 | Leakage sensor reports diaphragm rupture                       | #07                         | Yes                  | Yes                    |
| Analogue input<br>error   | 20mA input error                  | No signal or faulty signal at the analogue input               | #08                         | Yes                  | Yes                    |
| Stop                      | Manual stop                       | Dosing pump stopped by user                                    | #09                         | Yes                  | Yes                    |
| Set-up error              | General unit error                | Internal hardware fault                                        | #10                         | Yes                  | Yes                    |
| Stroke error              | General unit error                | Internal hardware fault                                        | #10                         | No                   | Yes                    |
| -                         | Excess temperature                | Temperature monitoring                                         | #11                         | Yes                  | Yes                    |
| Offline                   | Offline                           | No signal in network operation or faulty data transfer         | #12                         | Yes                  | Yes                    |
| Battery error             | Clock                             | Time error stops dosing pump in batch operation, timer type    | #13                         | Yes                  | Yes                    |
| Stroke buffer<br>maximum  | Stroke buffer full                | Stroke buffer is too small                                     | #14                         | No                   | No                     |
| Mains supply error        | Voltage error                     | Overvoltage                                                    | #15                         | Yes                  | Yes                    |
| -                         | Alarm list deleted                | Delete list of messages                                        | #18                         | No                   | No                     |

Tab. 54: List of control unit messages

### 14 Spare parts

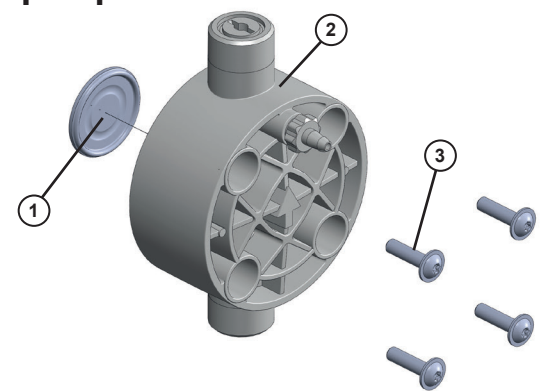

Fig. 53: Spare parts set for MAGDOS LK/LP 2, 5, 10 (plastic dosing head)

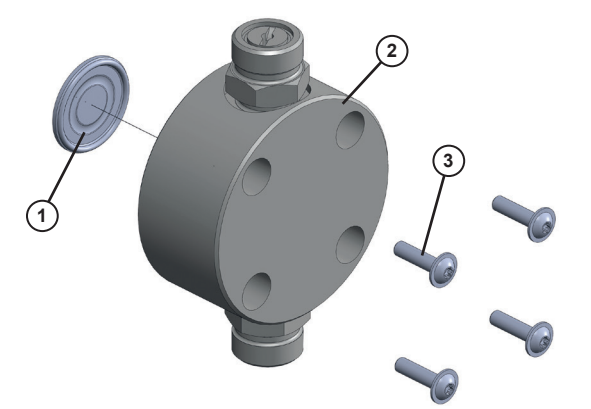

Fig. 54: Spare parts set for MAGDOS LK/LP 2, 5, 10 (stainless steel dosing head (1.4571))

Required sets for a complete service:

- 1 diaphragm spare parts kit
- 1 dosing head spare parts kit including valves

#### 14.1 Diaphragm spare parts kits

Diaphragm spare parts set containing:

- 1 Diaphragm (1)
- 1 set of dosing head screws (3)

| Diaphragm kit | Size      |
|---------------|-----------|
|               | 05, 1     |
|               | 2,4       |
|               | 6, 10, 15 |

#### 14.2 Dosing head spare parts kits including valves

Spare parts set: dosing head including screws consisting of:

- Dosing head (2)
- Valves
- 1 set of dosing head screws (3)

| PVC               | Size      |
|-------------------|-----------|
| Ceramic/PVDF/FPM  | 05, 1     |
| (ball/seat/seals) | 2, 4      |
|                   | 6, 10, 15 |

| РР                | Size      |
|-------------------|-----------|
| Ceramic/PVDF/FPM  | 05, 1     |
| (ball/seat/seals) | 2,4       |
|                   | 6, 10, 15 |

| PVDF              | Size      |
|-------------------|-----------|
| PTFE/PVDF/FPM     | 05, 1     |
| (ball/seat/seals) | 2,4       |
|                   | 6, 10, 15 |

| Stainless steel (1.4571)         | Size      |
|----------------------------------|-----------|
| Stainless steel / stainless      | 05, 1     |
| steel / FPM<br>(ball/seat/seals) | 2,4       |
|                                  | 6, 10, 15 |

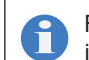

Further sets in numerous material combinations can be found in Lutz-Jesco's current price list.

#### **Operating instructions**

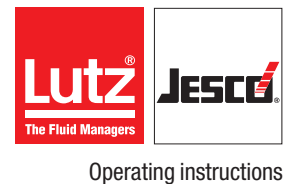

### 15 Delivery characteristic curves

This Chapter is intended to give you an idea of the delivery capacity that the dosing pump can achieve at specific back pressures. These delivery capacities were determined on the manufacturer's test stands. They apply at 20 °C (68 °F) for water, at 100 % stroke frequency. The delivery capacity depends on the medium (density and viscosity) and temperature. Since these conditions vary at every installation location, you should calibrate the dosing pump.

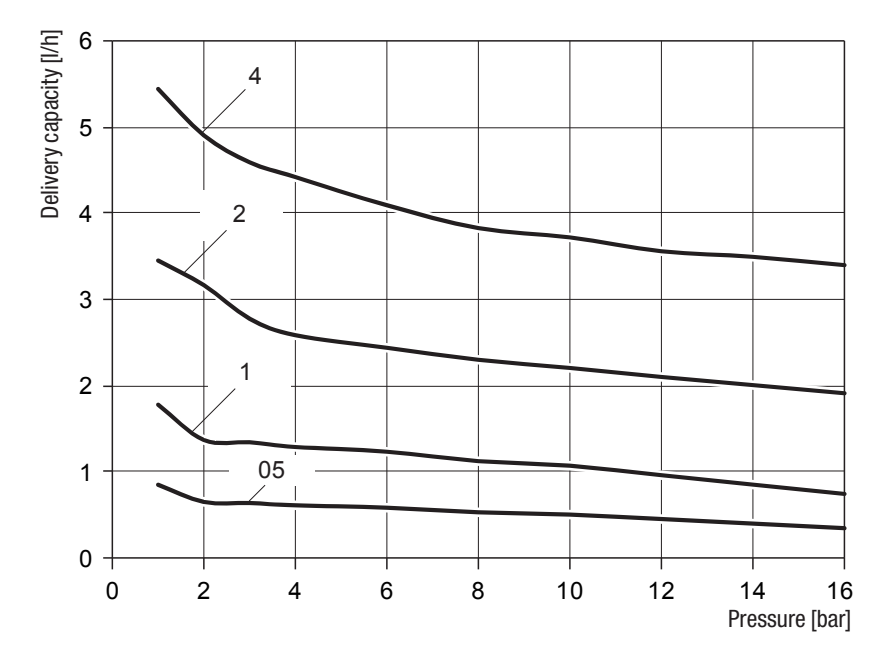

Fig. 55: Delivery characteristic curves MAGDOS LK/LP 05 – 4

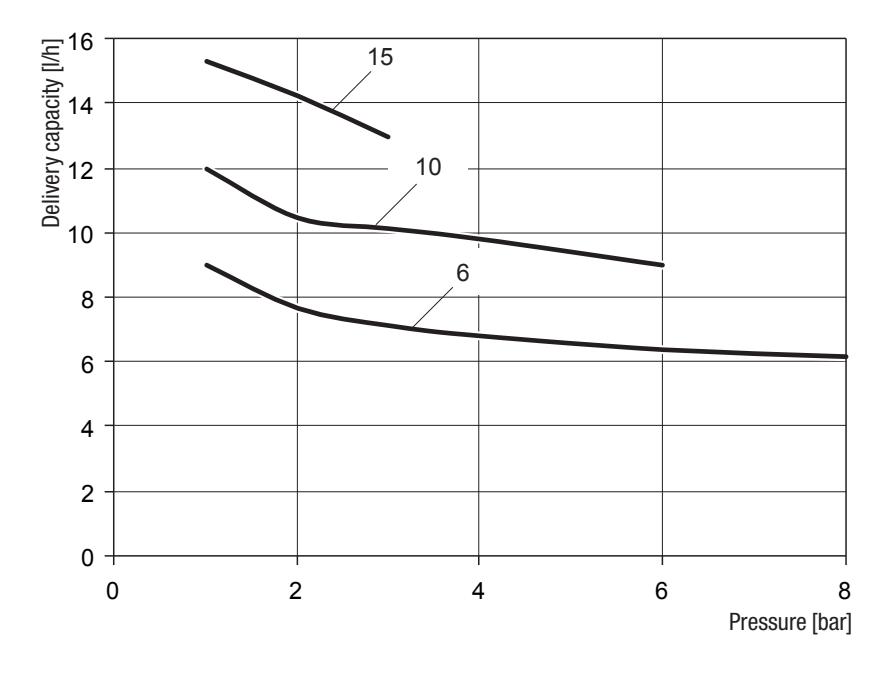

Fig. 56: Delivery characteristic curves MAGDOS LK/LP 6 – 15

### 16 EU Declaration of Conformity

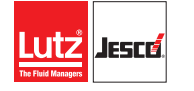

#### (DE) EU-Konformitätserklärung

Hiermit erklären wir, dass das nachfolgend bezeichnete Gerät aufgrund seiner Konzipierung und Bauart sowie in der von uns in Verkehr gebrachten Ausführung den einschlägigen grundlegenden Sicherheits- und Gesundheitsanforderungen der aufgeführten EG-Richtlinien entspricht. Bei einer nicht mit uns abgestimmten Änderung am Gerät verliert diese Erklärung ihre Gültigkeit.

#### (EN) EC Declaration of Conformity

We hereby certify that the device described in the following complies with the relevant fundamental safety and sanitary requirements and the listed EC regulations due to the concept and design of the version sold by us.

If the device is modified without our consent, this declaration loses its validity.

#### (FR) Déclaration de conformité UE

Nous déclarons sous notre propre responsabilité que le produit ci-dessous mentionné répond aux exigences essentielles de sécurité et de santé des directives CE énumérées aussi bien sur le plan de sa conception et de son type de construction que du modèle que nous avons mis en circulation. Cette déclaration perdra sa validité en cas d'une modification effectuée sur le produit sans notre accord explicite.

#### (ES) Declaración de conformidad UE

Por la presente declaramos que, dados la concepción y los aspectos constructivos del modelo puesto por nosotros en circulación, el aparato mencionado a continuación cumple con los requisitos sanitarios y de seguridad vigentes de las directivas de la U.E. citadas a continuación. Esta declaración será invalidad por cambios en el aparato realizados sin nuestro consentimiento.

#### (NL) EU-overeenstemmingsverklaring

Ondergetekende Lutz-Jesco GmbH, bevestigt, dat het volgende genoemde apparaat in de door ons in de handel gebrachte uitvoering voldoet aan de eis van, en in overeenstemming is met de EU-richtlijnen, de EU-veiligheidsstandaard en de voor het product specifieke standaard. Bij een niet met ons afgestemde verandering aan het apparaat verliest deze verklaring haar geldigheid.

#### (PT) Declaração de conformidade UE

Declaramos pelo presente documento que o equipamento a seguir descrito, devido à sua concepção e ao tipo de construção daí resultante, bem como a versão por nós lançada no mercado, cumpre as exigências básicas aplicáveis de segurança e de saúde das directivas CE indicadas. A presente declaração perde a sua validade em caso de alteração ao equipamento não autorizada por nós.

| Bezeichnung des Gerätes:                                                | Magnet-Membrandosierpumpe                                                                                                    |
|-------------------------------------------------------------------------|----------------------------------------------------------------------------------------------------|
| Description of the unit:                                                | Solenoid diaphragm dosing pump                                                                                                    |
| Désignation du matériel:                                                | Pompe doseuse à membrane magnétique                                                                                                    |
| Descripción de la mercancía:                                            | Bomba dosificadora magnética de membrana                                                                                                    |
| Omschrijving van het apparaat:                                          | Magneet Membraandoseerpomp                                                                                                    |
| Designação do aparelho:                                                 | Bomba doseadora de membrana magnética                                                                                                    |
| Тур:<br>Туре:                                                           | MAGDOS LK 05 – 15<br>MAGDOS LP 05 – 15                                                                                                    |
| EG-Richtlinien:                                                         | 2006/42/EG, 2014/30/EU                                                                                                    |
| EC directives:                                                          | Die Schutzziele der Niederspannungsrichtlinie 2014/35/EU wurden gemäß Anhang I, Nr. 1.5.1 der Maschinenrichtlinie 2006/42/EG eingehalten.                |
|                                                                         | The protective aims of the Low Voltage Directive 2014/35/EU were adhered to in accordance with Annex I, No. 1.5.1 of the Machinery Directive 2006/42/EC. |
| Harmonisierte Normen:<br>Harmonized standards:                          | DIN EN ISO 12100:2011-03, DIN EN 809:2012-10<br>DIN EN 61000-6-2:2005, DIN EN 61000-6-3:2007 + A1:2011                                                   |
| Dokumentationsbevollmächtigter:<br>Authorized person for documentation: | Lutz-Jesco GmbH                                                                                                    |
| 11.01.                                                                  |                                                                                                    |

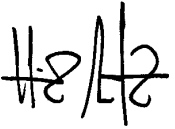

Heinz Lutz Geschäftsführer / Chief Executive Officer Lutz-Jesco GmbH Wedemark, 01.01.2017

Lutz-Jesco GmbH Am Bostelberge 19 30900 Wedemark Germanv

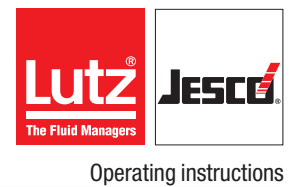

### 17 Declaration of no objection

Please copy the declaration, stick it to the outside of the packaging and return it with the device.

| Please fill out a separate form for each appliance!                                                                                                    |                                                                                                    |
|----------------------------------------------------------------------------------------------------|----------------------------------------------------------------------------------------------------|
| Ne forward the following device for repairs:                                                                                                    |                                                                                                    |
| Device and device type:                                                                                                    | Part-no.:                                                                                                    |
| Order No.:                                                                                                    | Date of delivery:                                                                                                    |
| Reason for repair:                                                                                                    |                                                                                                    |
| Dosing medium                                                                                                    |                                                                                                    |
| Description:                                                                                                    | Irritating: 🗌 Yes 🗌 No                                                                                                    |
| Properties:                                                                                                    | Corrosive: 🗌 Yes 🗌 No                                                                                                    |
| Ne hereby certify, that the product has been cleaned thoroughly insid<br>naterial (i.e. chemical, biological, toxic, flammable, and radioactive m                                                                                                    | e and outside before returning, that it is free from hazardous<br>naterial) and that the lubricant has been drained.                                                                                                    |
| <i>Ne</i> hereby certify, that the product has been cleaned thoroughly insid<br>naterial (i.e. chemical, biological, toxic, flammable, and radioactive m<br>f the manufacturer finds it necessary to carry out further cleaning wo<br><i>Ne</i> assure that the aforementioned information is correct and comple<br>requirements. | e and outside before returning, that it is free from hazardous<br>naterial) and that the lubricant has been drained.<br>rk, we accept the charge will be made to us.<br>te and that the unit is dispatched according to the legal                   |
| We hereby certify, that the product has been cleaned thoroughly insid<br>material (i.e. chemical, biological, toxic, flammable, and radioactive m<br>f the manufacturer finds it necessary to carry out further cleaning wo<br>We assure that the aforementioned information is correct and comple<br>requirements.               | e and outside before returning, that it is free from hazardous<br>naterial) and that the lubricant has been drained.<br>rk, we accept the charge will be made to us.<br>te and that the unit is dispatched according to the legal<br>Phone:         |
| We hereby certify, that the product has been cleaned thoroughly insid<br>naterial (i.e. chemical, biological, toxic, flammable, and radioactive m<br>f the manufacturer finds it necessary to carry out further cleaning wo<br>We assure that the aforementioned information is correct and comple<br>requirements.               | e and outside before returning, that it is free from hazardous<br>naterial) and that the lubricant has been drained.<br>rk, we accept the charge will be made to us.<br>te and that the unit is dispatched according to the legal<br>Phone:<br>Fax: |
| Ne hereby certify, that the product has been cleaned thoroughly insid<br>naterial (i.e. chemical, biological, toxic, flammable, and radioactive m<br>f the manufacturer finds it necessary to carry out further cleaning wo<br>Ne assure that the aforementioned information is correct and comple<br>requirements.               | e and outside before returning, that it is free from hazardous<br>naterial) and that the lubricant has been drained.<br>rk, we accept the charge will be made to us.<br>te and that the unit is dispatched according to the legal<br>Phone:<br>Fax: |

### **18 Warranty claim**

### Warranty claim

Please copy and send it back with the unit!

If the device breaks down within the period of warranty, please return it in a cleaned condition with the complete warranty claim.

#### Sender

| Company:                              | Phone:            | Date: |
|---------------------------------------|-------------------|-------|
| Address:                              |                   |       |
| Contact person:                       |                   |       |
| Manufacturer order no.:               | Date of delivery: |       |
| Device type:                          | Serial number:    |       |
| Nominal capacity / nominal pressure:  |                   |       |
| Description of fault:                 |                   |       |
|                                       |                   |       |
|                                       |                   |       |
|                                       |                   |       |
|                                       |                   |       |
|                                       |                   |       |
|                                       |                   |       |
|                                       |                   |       |
|                                       |                   |       |
|                                       |                   |       |
| Service conditions of the device      |                   |       |
| Point of use / system designation:    |                   |       |
|                                       |                   |       |
|                                       |                   |       |
| Accessories used (suction line etc.): |                   |       |
|                                       |                   |       |
|                                       |                   |       |

Commissioning (date): ..... Duty period (approx. operating hours): .....

.....

Please describe the specific installation and enclose a simple drawing or picture of the chemical feed system, showing materials of construction, diameters, lengths and heights of suction and discharge lines.

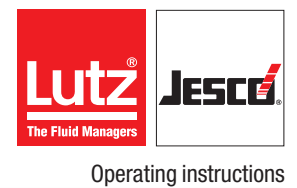

### **19 Index**

### A

| Accessories                | 20 |
|----------------------------|----|
| Alarm messages             | 49 |
| Alarm relay                | 29 |
| Alarm relay output         | 25 |
| Analogue input             |    |
| Operating mode             |    |
| Approved media temperature | 13 |

### B

| -                   |    |
|---------------------|----|
| Back-pressure valve | 21 |

### C

| Calibrating the dosing pump       | 36 |
|-----------------------------------|----|
| Calibration                       | 36 |
| Clean suction and pressure valves | 46 |
| Clearing the stroke buffer        | 39 |
| Commissioning                     | 35 |
| Commissioning the dosing pump     | 35 |
| Connection ports                  | 23 |
| Contact water meter               | 21 |
| Control                           | 27 |
| Control elements                  | 11 |
|                                   |    |

### D

| Declaration of no objection53     |
|-----------------------------------|
| Decommissioning the dosing pump44 |
| Default settings                  |
| Resetting to factory settings     |
| Delivery capacity data12          |
| Delivery characteristic curves51  |
| Design of the system18            |
| Device revision                   |
| Diaphragms                        |
| Spare parts set50                 |
| Dimensioned drawings15            |
| Dimensions15                      |
| Disposal of old equipment44       |
| Dosing head                       |
| Alignment18                       |
| Design10                          |
| Spare parts50                     |
| Dosing head venting facility      |
| Dosing media                      |
| Approved media temperature13      |
| Prohibited dosing media8          |

#### E Eco-Mode

| Eco-Mode                            |    |
|-------------------------------------|----|
| Set-up                              | 32 |
| Technical data                      | 13 |
| Electrical installation             | 23 |
| Electrical specifications           | 13 |
| Error messages                      |    |
| EU Declaration of Conformity        | 52 |
| External On / Off via Release input | 44 |
| Ext start (batch mode)              | 41 |
|                                     |    |

### F

| -                    |    |
|----------------------|----|
| Foreseeable misuse   |    |
| Function description | 11 |
|                      |    |

### G

| ŭ                  |    |
|--------------------|----|
| General warnings   | 5  |
| Glue-in connection | 19 |

### H

| Handling in | structions |
|-------------|------------|
|-------------|------------|

| Marking                                            | 4          |
|----------------------------------------------------|------------|
| Hazards due to non-compliance with the safety inst | tructions6 |
| Hydraulic accessories                              | 20         |
| Hydraulic connections                              | 19         |
| Hydraulic installations                            |            |

#### L

| •                                 |    |
|-----------------------------------|----|
| Information about the dosing pump | 33 |
| Initial start-up                  |    |
| Menu settings                     | 28 |
| Injection nozzle                  | 21 |
| Inputs of the control unit        | 23 |
| Installation                      | 17 |
| electrical                        | 23 |
| hydraulic                         | 18 |
| Installing the Dosing Pump        | 17 |
| Intended purpose                  | 8  |
| Intended use                      | 8  |
| Interval (batch mode)             | 41 |

### L

| -                                 |    |
|-----------------------------------|----|
| Language                          | 29 |
| Leakage drain                     | 20 |
| Level input                       |    |
| Configuration of the control unit | 30 |
| Connection                        | 25 |
| Level monitoring                  | 22 |
|                                   |    |

### Μ

| 141                                    |    |
|----------------------------------------|----|
| Main menu                              | 28 |
| Maintenance                            | 45 |
| Maintenance intervals                  | 45 |
| Menu navigation                        |    |
| Explanation                            | 28 |
| Menu settings at initial commissioning | 28 |
| Messages of the control unit           |    |
| List of all messages                   | 49 |
|                                        |    |

#### N Network

| NELWOIK            |    |     |
|--------------------|----|-----|
| Network mode       |    | .43 |
| Notes for the Read | er | 4   |

### 0

| Operating conditions and limits |  | 2 |
|---------------------------------|--|---|
|---------------------------------|--|---|

| Operating modes                       | 37 |
|---------------------------------------|----|
| Analogue input                        |    |
| Batch mode                            | 40 |
| Explanation of the icons              | 28 |
| Manual mode                           | 37 |
| Network mode                          | 43 |
| Pulse input                           | 37 |
| Operation                             | 35 |
| Operator controls of the control unit | 27 |
| Output (pulse input mode)             | 38 |

#### Ρ

| 6  |
|----|
| 21 |
| 22 |
| 10 |
| 8  |
| 42 |
| 8  |
| 21 |
|    |
| 24 |
| 37 |
|    |

### R

| Rating plate                      | .11 |
|-----------------------------------|-----|
| Release code                      | .31 |
| Release input                     |     |
| Configuration of the control unit | .30 |
| Connection                        | .24 |

### S

| Safety                        | 5  |
|-------------------------------|----|
| Safety code                   | 31 |
| Scaling                       |    |
| Scaling the delivery capacity |    |
| Scope of delivery             | 10 |
| Set up information            | 17 |
| Shut-down                     |    |
| Shutting down in an emergency |    |
| Signal words                  |    |
| Explanation                   | 4  |
| Spare parts                   | 50 |
| Specialist staff              | 7  |
| Start/Stop (batch mode mode)  | 41 |
| Storage                       |    |
| Stroke feedback output        | 24 |
| Strokes (pulse input)         |    |
| Structure of the dosing pump  | 10 |
| Suction pressure regulator    | 22 |
| Suspensions                   | 22 |
| System piping                 | 18 |
| System set-up                 | 29 |

### T

| Technical data               | 12 |
|------------------------------|----|
| Temperatures                 |    |
| Approved ambient temperature | 12 |
| Approved media temperature   | 13 |
| Threaded connection          | 19 |
|                              |    |

# Tighten up dosing head bolts45Timer (batch mode)42Transportation44Troubleshooting47

### U

| U     |  |
|-------|--|
| Units |  |

| V                       |    |
|-------------------------|----|
| Venting                 |    |
| Venting the dosing pump | 35 |

#### W

| Wall bracket                         | 17<br>17 |
|--------------------------------------|----------|
| Warnings                             |          |
| General warnings                     | 5        |
| Marking                              | 4        |
| Warning sign                         |          |
| Explanation                          | 4        |
| Warranty claim                       | 54       |
| Water meter                          | 21       |
| Water meter (pulse input)            |          |
| Working in a safety-conscious manner | 6        |

#### Operating instructions

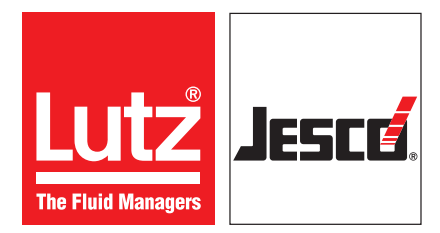

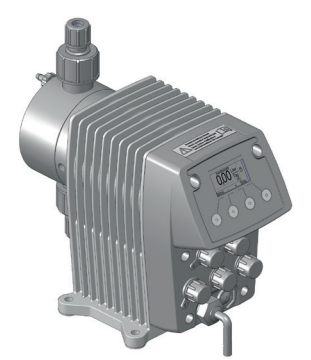

#### Lutz-Jesco GmbH

Am Bostelberge 19 D-30900 Wedemark

Phone: +49 5130 5802-0 info@lutz-jesco.com www.lutz-jesco.com

Operating instructions MAGDOS LK/LP